# HOW TO WIN THE AMAZON BUY BOX

FREE GUIDE

Buy Now

Add to Cart

Secure transaction

om Amazon The Vermont Teddy B.

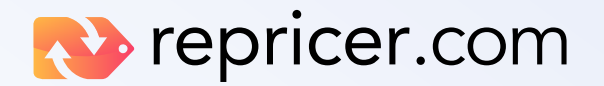

# **83%** of all Amazon sales happen through the Buy Box

On mobile devices, this figure is even higher!

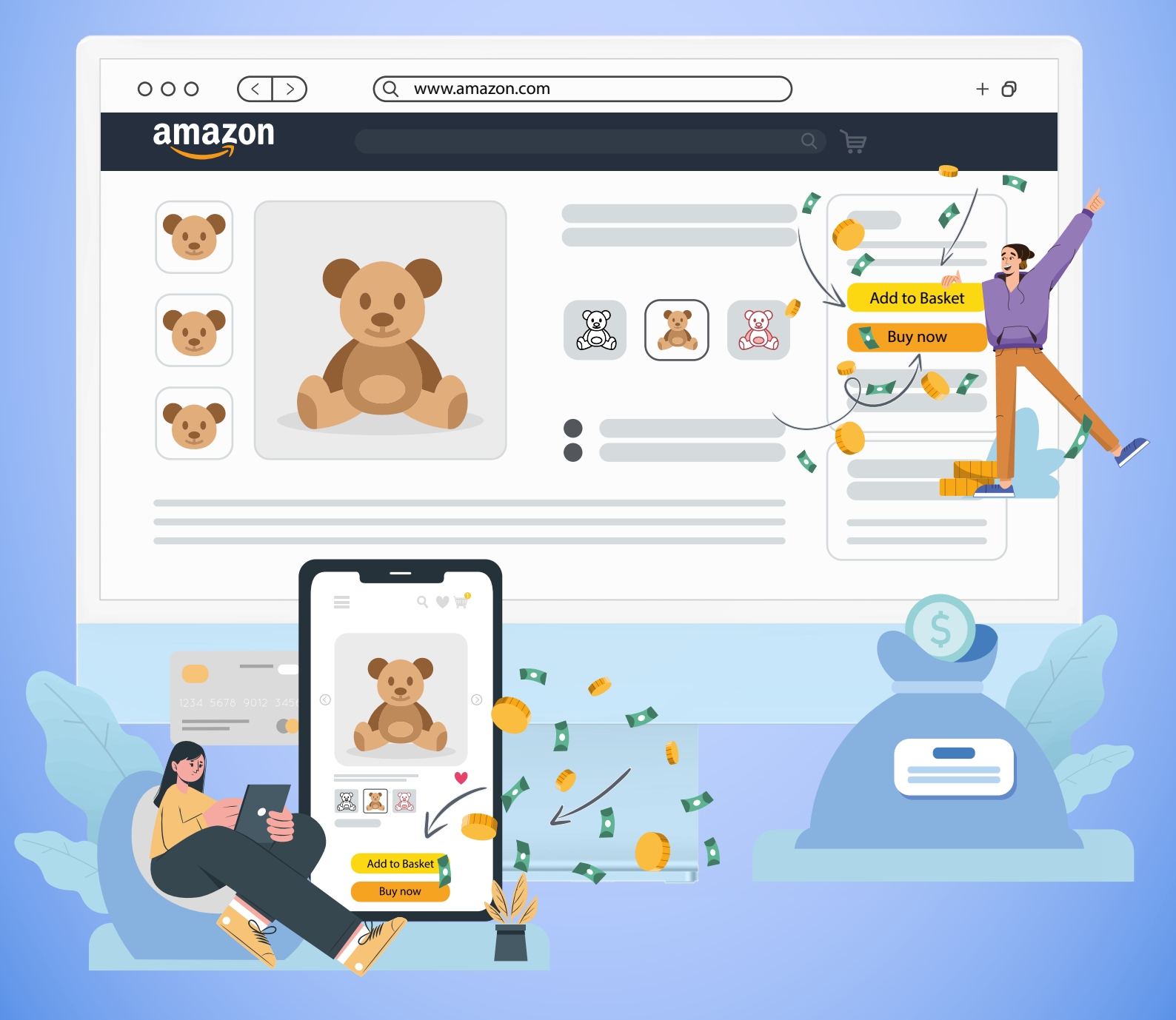

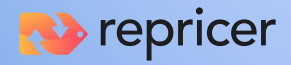

### Amazon's Buy Box Requirements

There are four key criteria sellers must have to compete for the Buy Box:

#### ✓ Professional Seller account

Only sellers with a Professional Amazon Sellers account which costs \$39.99 per month are eligible to win the Buy Box.

Individual or Basic Seller accounts are not eligible.

#### ✓ Buy Box eligibility

A seller must be Buy Box Eligible for the product in order to compete for a share of the muchcoveted Buy Box for that product's sales.

Sellers can be eligible to win the Buy Box for some products and not for other products.

#### Item condition

Items that are used cannot win a Buy Box position over a new item — instead, there is now a Used Buy Box which is separate to the main Buy Box.

#### Stock availability

An obvious one but if you don't have an item in stock, you can't win the Buy Box with the exception of a back-ordered item.

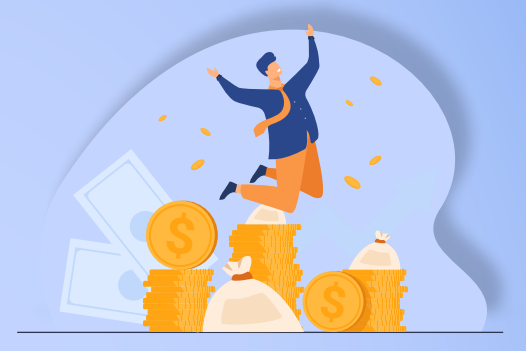

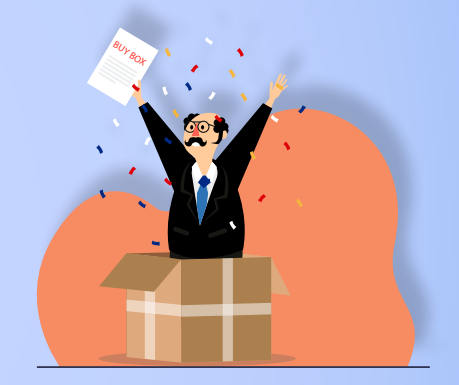

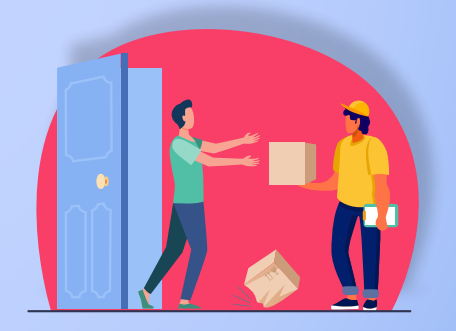

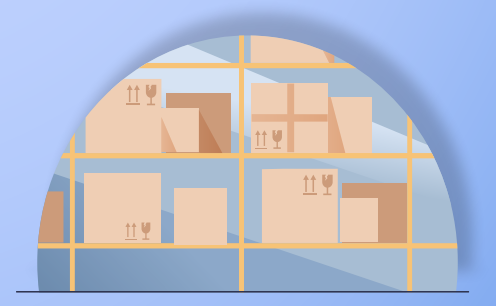

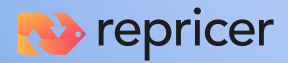

# Factors that can affect winning the Buy Box

#### **Fulfillment Method**

Fulfilment is probably the most important variable considered by Amazon. Fulfilment can now be done in three ways, through FBA (Fulfilment by Amazon), FBM (Fulfilment by Merchant) or Seller-Fulfilled Prime (SFP). However, Amazon knows that its own fulfillment is reliable and so can favour sellers who use FBA.

#### **Shipping Time**

The amount of time a seller takes to ship an item is known as the shipping time.

Having a quick shipping time proves to Amazon that you are consistent and reliable which provides a greater opportunity to win the Buy Box.

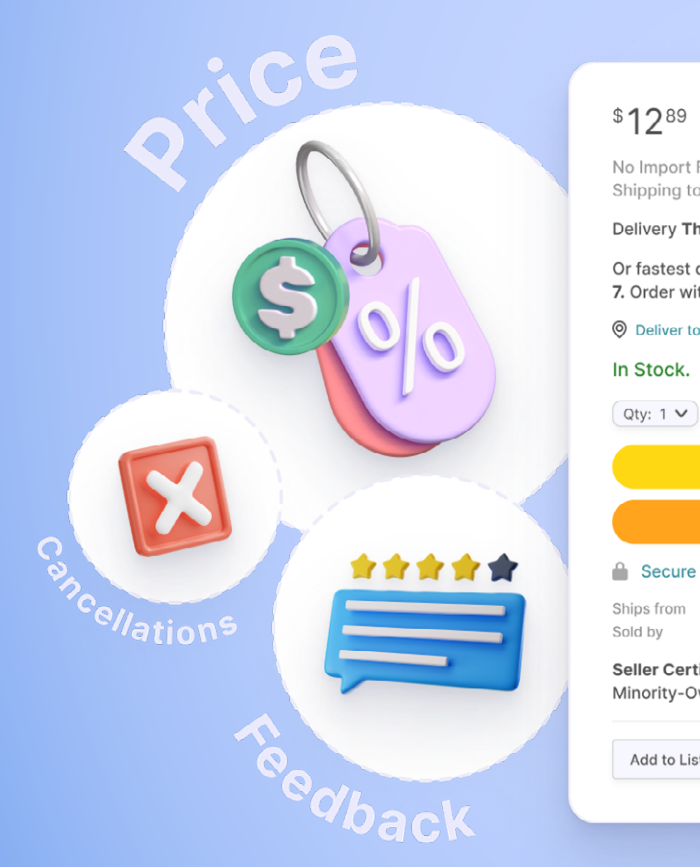

| Refunds   |
|-----------|
|           |
| Stock Qua |
|           |
|           |
|           |
|           |
|           |
|           |
|           |
|           |
|           |
|           |
|           |
|           |

#### Offering Valid Tracking Information

To protect your Buy Box eligibility, valid tracking numbers should be provided for 95% of packages shipped. Anything less than this could affect their chances of winning the Buy Box and even selling in a certain category.

#### **Order Defect Rate**

Order defect rate (ODR) comprises of three different metrics: negative feedback rating, A-Z guarantee claim rate and service chargeback rate.

Amazon calculates these three metrics to find out the number of orders which were defective. According to Amazon, the ODR should be below 1% and any sellers above this will be penalized.

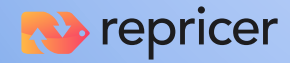

# Factors that can affect winning the Buy Box

#### **Customer Response Time**

Amazon checks responses for the last seven, 30 and 90 days and compares them for all competing sellers. It is considered that replying to customers within 12 hours increases your chances of winning the Buy Box.

#### **Feedback Rating**

Feedback rating is the culmination of all feedback scores the seller has received over the last 30 days, 90 days and 365 days, with the most recent feedback having the greatest impact. The more of and positive feedback you receive provides a greater opportunity to win the Buy Box.

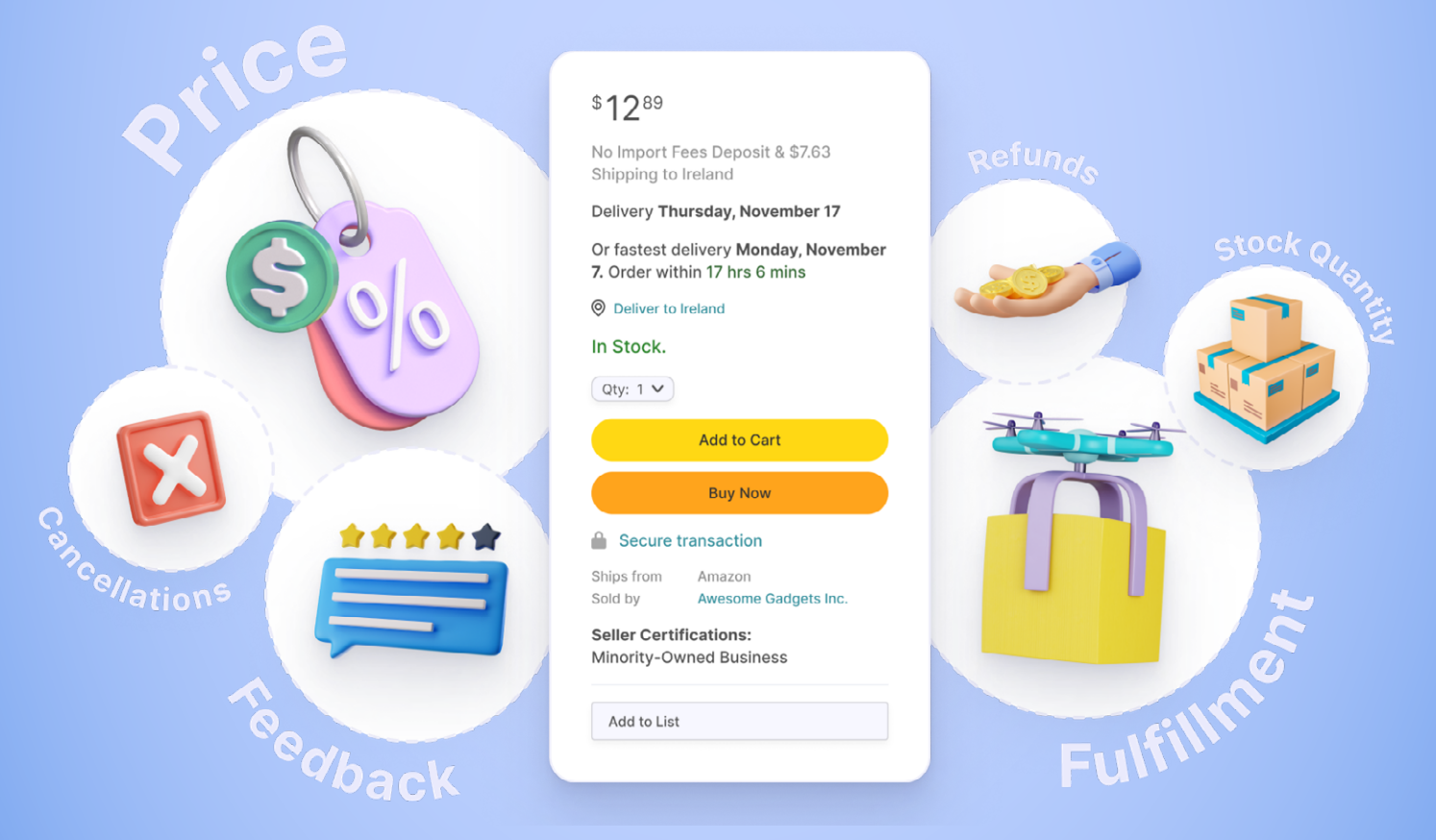

#### **Landed Price**

There are two prices on Amazon: the amount you list an item for and the landed price, which is the total cost of an order including shipping and tax.

The lowest price will not guarantee you the Buy Box, especially if your overall performance metrics are poor, but it will improve your chances.

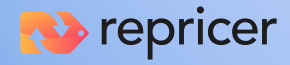

# How Amazon Repricing works

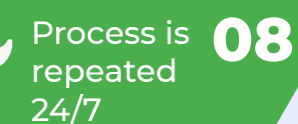

A price changes on Amazon

### 07 New price

is live on Amazon

### 06

Amazon's Pricing Error System checks new price

## How long does the process take?

With Repricer, the processing of messages from Amazon is instant - so when we receive a change notification from Amazon about your listing, we process that immediately.

However, Amazon limits the number of uploads any third party app can send every hour. It processes smaller file uploads (within minutes) much quicker than very large files.

To keep files small and ensure the fastest possible processing time, Repricer sends files every 2-15 minutes to Amazon. Other solutions may actually limit this to every 30 minutes or hour.

#### 05 New price is uploaded to Amazon

Amazon sends a message to Repricer

Data is instantly processed and a new price calculated

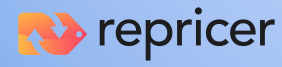

# **Get Started** with Repricer.com in 3 Easy Steps

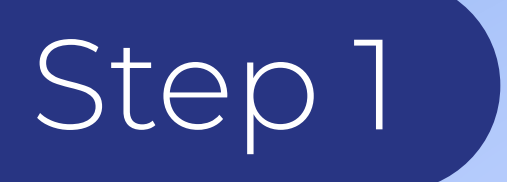

# **Connect** Your Channel

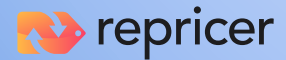

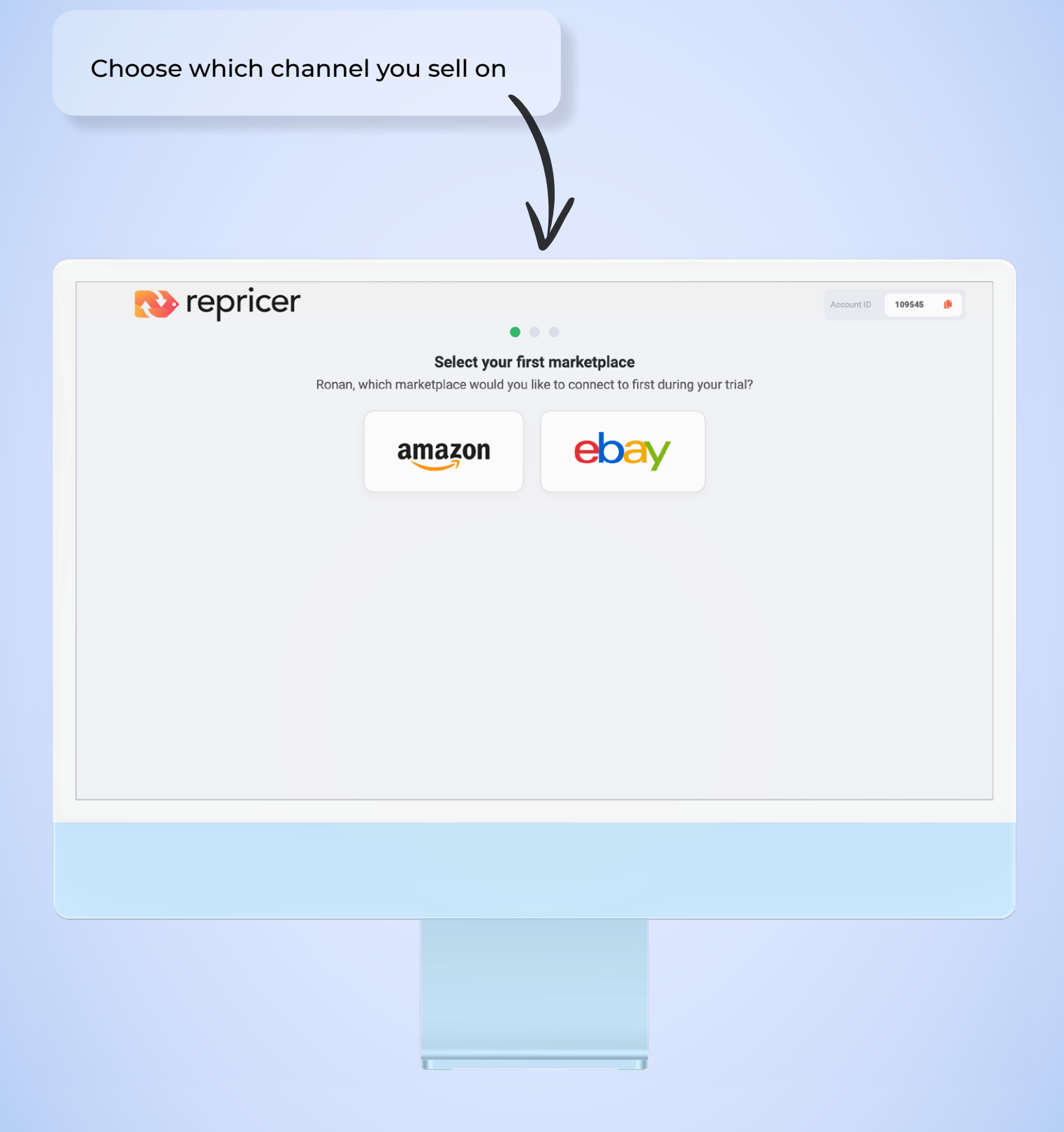

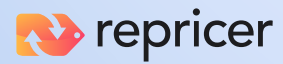

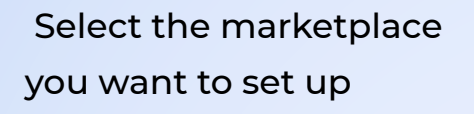

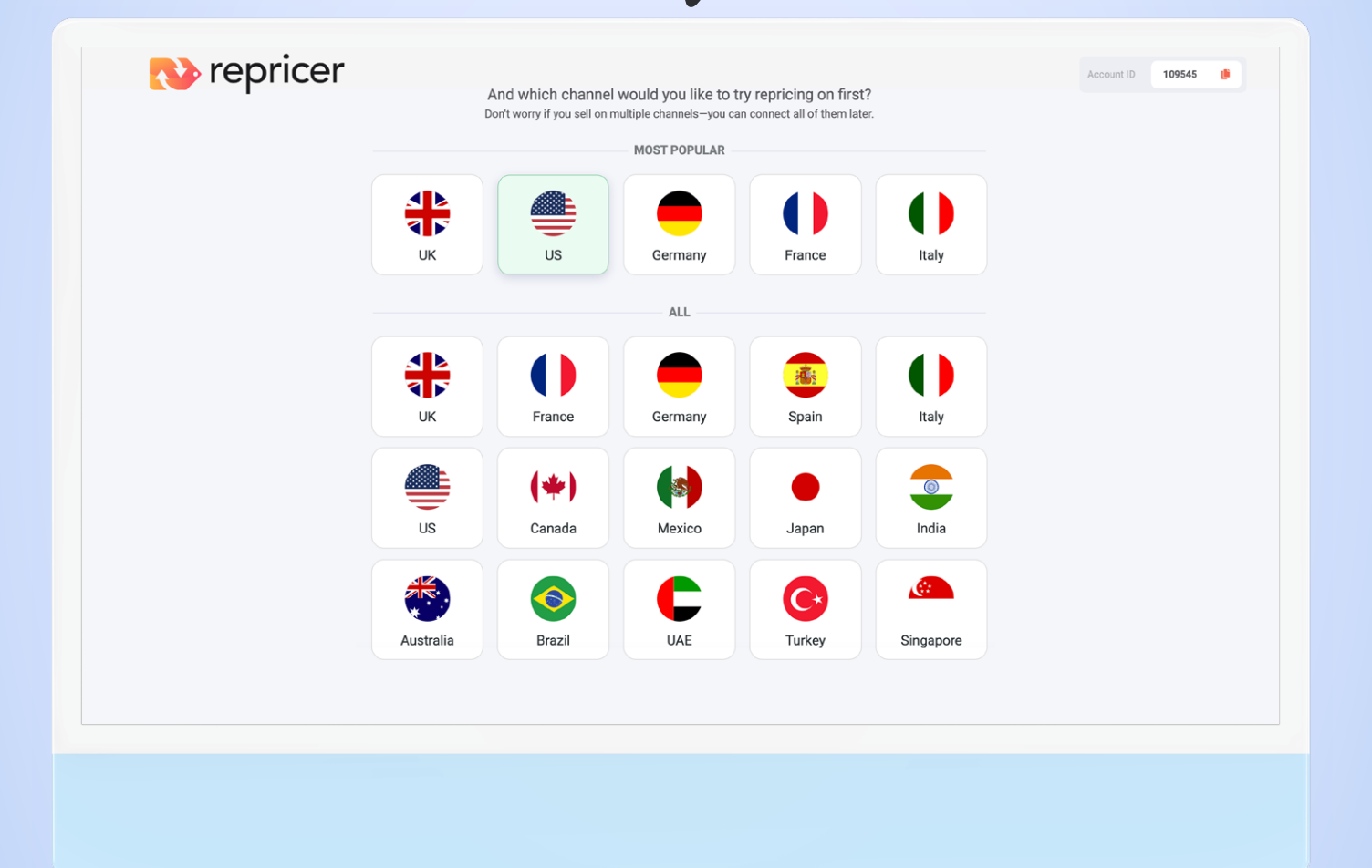

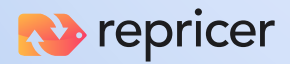

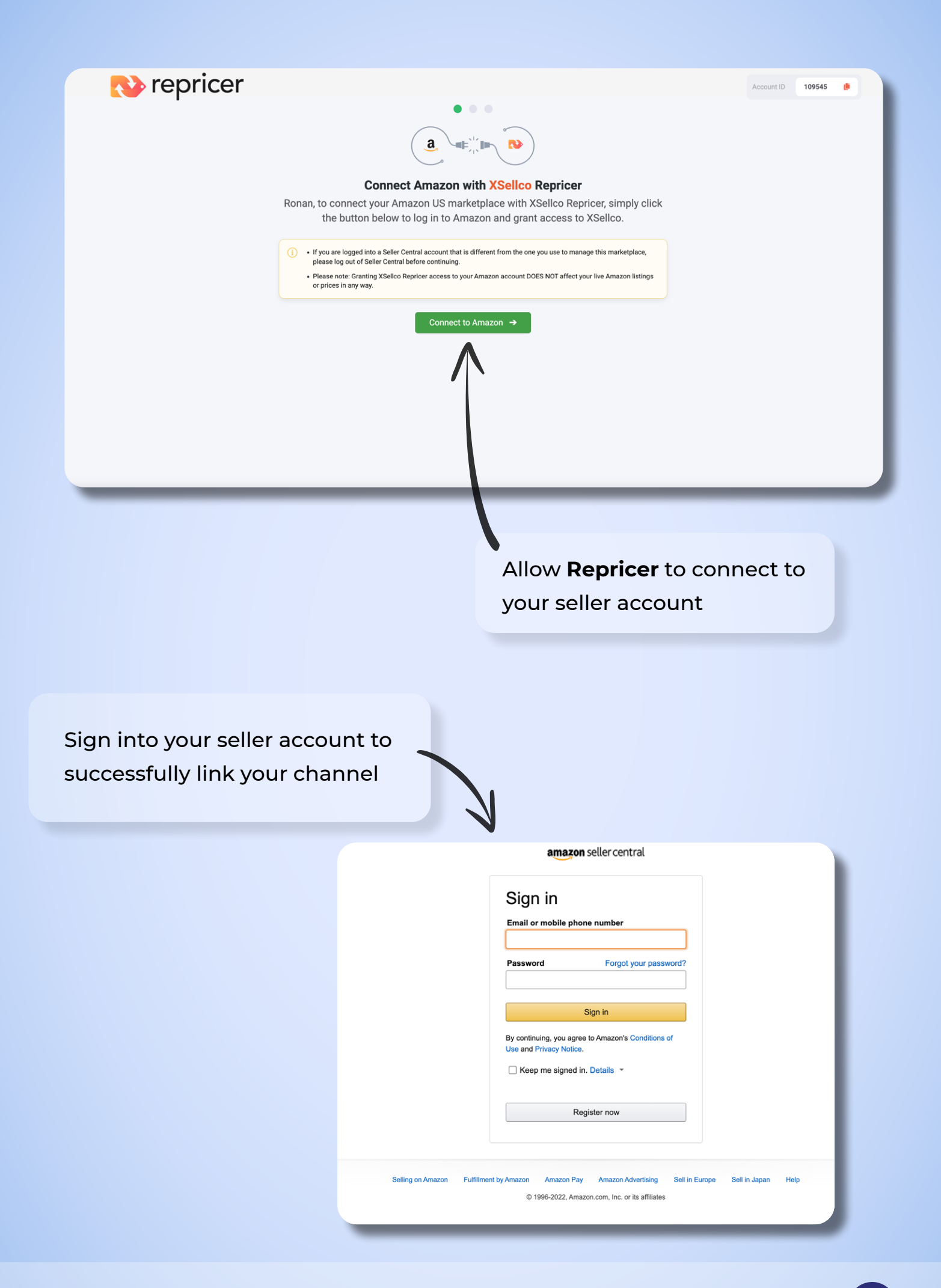

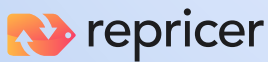

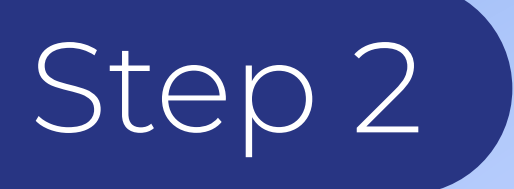

# **Set Up** Your First Rule

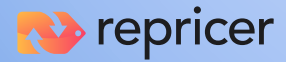

#### Click on 'Repricing Rules' on the left-hand side.

| III Dathbard     ZAII Reprint Repair     Displaying 1-4 - 4     Column Column | III       Databased<br>Reprinting       PAL Reprinting Rules *       Databased<br>Printing Rule       Printing Rule       Print Rule       Print Rule       Prin                                                                                                    | III     Dabbard     Planes     Dapleying 1.4 - 4     C       Reprint m     Products     Products     Products     Products       Products     Planes     Products     Products     Products       Products     Products     Products     Products     Products       Products     Products     Products     Products     Products       Products     Products     Products     Products     Products       Products     Products     Products     Products     Products       Products     Products     Products     Products     Products       Products     Products     Products     Products     Products       Products     Products     Products     Products     Products       Products     Products     Products     Products     Products       Products     Products     Products     Products     Products       Products     Products     Products     Products     Products       Products     Products     Products     Products     Products       Products     Products     Products     Products     Products       Products     Products     Products     Products     Products       Products     Products                                                                                                    | Bit Bubbond     # Allequering lives     Displaying 1-4 - 4 < >     C     Allequering 1-4 - 4 < >     Allequering 1-4 - 4 < >                                                                                                    | Image: Image: | Instruction       PAR Bayering Relet *       Displaying 1.4 - 4 < > 4                                                                                                    | In bothered     PAL Reprinting fields *     Displaying 1-4 - 4 < >     C     A       Reprinting     *     *     *     *     *     *     *     *     *     *     *     *     *     *     *     *     *     *     *     *     *     *     *     *     *     *     *     *     *     *     *     *     *     *     *     *     *     *     *     *     *     *     *     *     *     *     *     *     *     *     *     *     *     *     *     *     *     *     *     *     *     *     *     *     *     *     *     *     *     *     *     *     *     *     *     *     *     *     *     *     *     *     *     *     *     *     *     *     *     *     *     *     *     *     *     *     *     *     *     *     *     *     *     *     *     *     *     *     *     *     *     *     *     *     *     *     *     *     *     *     *     *     *     *     *<                                                                                                    | In Database       PARapole on Bules*       Database of a set of a set o                                 | III Disbord     #Allequering lines     Packado 3     Packado 3                                                                                                    | III issbord       Publicing 1.44 - C >       Publicing 1.44 - C >       Publicin                                                                                                    | III       Dubbarie       Dubbarie       Dubbarie       Image: Comparison of the comparison of the compariso                                                                                                    | In Dottoord PArlance of doles   Reprine Products 3   Products 3 Products 60000   Products 60000 Proce BELOW the competition by 100 Amount (SD)   Products 7   Products 7                                                                                                    | 💫 repricer                      | Q. Search Title, SKU or ASIN                                |                                                      |                    |                 |
|----------------------------------------------------------------------------------------------------|----------------------------------------------------------------------------------------------------|----------------------------------------------------------------------------------------------------|----------------------------------------------------------------------------------------------------|----------------------------------------------------------------------------------------------------|----------------------------------------------------------------------------------------------------|----------------------------------------------------------------------------------------------------|----------------------------------------------------------------------------------------------------|----------------------------------------------------------------------------------------------------|----------------------------------------------------------------------------------------------------|----------------------------------------------------------------------------------------------------|----------------------------------------------------------------------------------------------------|---------------------------------|-------------------------------------------------------------|------------------------------------------------------|--------------------|-----------------|
| Reprint Products     Products     <                                                                                                    | Reprinting       Products       Products       <                                                                                                    | Reprinting     Products     Products     Pro                                                                                                    | Reprint     Products     Products     Produc                                                                                                    | Reprint     Product     Product                                                                                                    | Reprint       Products       Products                                                                                                    | Reprint       Products       Products       Prodots       Prodots       Pr                                                                                                    | Reprint       Products       Products       Prodocts       Prodotts                                                                                                    | Reprint       Products 3       Products 4       Products 3       Products 4       Products 4                                                                                                    | Reprint       Products       Products <thp< th=""><th>Reprint       Products       Products       <thp< th=""><th>Repring       Products 2       Products 2</th><th>III Dashboard</th><th>₽ All Repricing Rules ∨</th><th></th><th>Displaying 1 - 4 +</th><th>4 &lt; &gt;</th></thp<></th></thp<> | Reprint       Products       Products <thp< th=""><th>Repring       Products 2       Products 2</th><th>III Dashboard</th><th>₽ All Repricing Rules ∨</th><th></th><th>Displaying 1 - 4 +</th><th>4 &lt; &gt;</th></thp<>                                                                                                    | Repring       Products 2       Products 2                                                                                                    | III Dashboard                   | ₽ All Repricing Rules ∨                                     |                                                      | Displaying 1 - 4 + | 4 < >           |
| The factors is     Vertical     Temperature       2     Reprinting Malain     47     .8       2     Association (CD)     47     .8       2     Association (CD)     47     .8       2     Association (CD)     47     .8       3     Introduction (CD)     47     .8       4     Test Introduction (CD)     47     .8       5     Introduction (CD)     47     .8       5     Introduction (CD)     .7     .8       6     Introduction (CD)     .7     .8       7     .8     .7     .8       8     .7     .7     .8       9     Reports     .7     .8       9     Reports     .7     .8       9     Reports     .7     .8                                                                                                    | Implement       Funded S       Funded S <t< th=""><th>Implement     Products 3     Value     France 4       Implement     Products 3     Express Serup address     47     3       Implement     Products 4     Products 3     47     3       Implement     Products 4     Products 3     47     3       Implement     Products 4     Products 4     47     3       Implement     Products 4     100     40       Implement     Products 4     100     40       Implement     Products 4     100     40       Implement     Products 4     100     40       Implement     Products 4     100     40       Implement     Products 4     Products 4     47     40</th><th>Texted     Finded State       Repaids State     Express Setup Supports       Prodice State     Express Setup Supports       Prodice State     Proce BELOW the competition by 1.00 Amount (CD)       Prodice State     Proce BELOW the competition by 1.00 Amount (CD)       Prodice State     Proce BELOW the competition by 1.00 Amount (CD)       Proces Setup Supports     100       Proces Setup Supports     100       Repress Setup Supports     100       Repress Setup Supports     Price BELOW the competition by 1.00 Precent (%)       Repress Setup Supports     100       Repress Setup Supports     100       Repress Setup Supports     Price BELOW the competition by 1.00 Precent (%)       Repress Setup Supports     100       Repress Setup Supports     Price BELOW the competition by 1.00 Precent (%)       Repress Setup Supports     100       Repress Setup Supports     100       Repress Setup Supports     100       Repress Setup Supports     100       Repress Setup Supports     100       Repress Setup Supports     100       Repress Setup Supports     100       Repress Setup Supports     100       Repress Setup Supports     100       Repress Setup Setup Setup Setup Setup Setup Setup Setup Setup Setup Setup Setup Setup Setup Setup Setup Setup Setup Setup Setup Setup Setup Setup Set</th><th>Instrume     Process Strup store     Proce SELOW the competition by 1.00 Amount (SS)     47     A     ST       A Mariana Strup Store     Proce SELOW the competition by 1.00 Amount (SS)     47     A     ST       A Mariana Strup Store     Proce SELOW the competition by 1.00 Amount (SS)     47     A     ST       Instrume Strup Store     Proce SELOW the competition by 1.00 Amount (SS)     47     A     ST       Instrume Strup Store     Proce SELOW the competition by 1.00 Amount (SS)     47     A     ST       Instrume Strup Store     Proce SELOW the competition by 1.00 Amount (SS)     47     A     ST       Instrume Strup Store     Proce SELOW the competition by 1.00 Amount (SS)     47     A     ST       Instrume Strup Store     Proce SELOW the competition by 1.00 Amount (SS)     47     A     ST       Instrume Strup Store     Proce SELOW the competition by 1.00 Amount (SS)     47     A     ST       Instrume Strup Store     Proce SELOW the competition by 1.00 Amount (SS)     47     A     ST       Instrume Strup Store     Proce SELOW the competition by 1.00 Amount (SS)     47     A     ST       Instrume Strup Store     Proce SELOW the competition by 1.00 Amount (SS)     47     A     ST       Instrume Strup Store     Proce SELOW the competition by 1.00 Amount (SS)     47     A</th><th>Implementation       Implementation         Implementation       Implementation         Implementation       Implementa</th><th>Image: Product S and Product S and Produc</th><th>Image: Control of Control of Control o</th><th>Image: Product 3     Value     Free Set 0     47     4     51       2     Accountions     Free Set 0     Free Set 0     100     47     4     Star       2     Accountions     Free Set 0     Free Set 0     100     47     4     Star       2     Accountions     Free Set 0     Free Set 0     100     47     4     Star       2     Accountions     Free Set 0     Free Set 0     100     47     4     Star       2     Accountions     Free Set 0     Free Set 0     100     47     4     Star       2     Accountions     Free Set 0     Free Set 0     100     47     4     Star       3     Boorts     Free Set 0     Free Set 0     100     100     47     4     Star       3     Boorts     Free Set 0     Free Set 0     Free Set 0     100     47     4     Star       3     Boorts     Free Set 0     Free Set 0     Free Set 0     47     4     Star       3     Boorts     Free Set 0     Free Set 0     Free Set 0     47     4     Star       3     Boorts     Free Set 0     Free Set 0     Free Set 0     Free Set 0     Free Set 0     Free Set 0<th>Total Solution         Value         Function           2         Reprint Solution         47         8         State           2         Accountations         Fore Solution Solution         47         8         State           2         Accountations         Fore Solution Solution         Fore Solution Solution         47         8         State           2         Accountations         Fore Solution Solution         Fore Solution Solution         100         40         State           3         Represe Solution Solution         Fore Solution Solution So</th><th>Image: Point of a constraint of a constraint of a const</th><th>Image: Control         Value         Function         47         A         State           Image: Control         Express States supervise         Price BELOW the competition by 100 Amount (ED)         47         A         State           Image: Control         Express States supervise         Price BELOW the competition by 100 Amount (ED)         47         A         State           Image: Control         Express States supervise         Price BELOW the competition by 100 Amount (ED)         47         A         State           Image: Control         Express States supervise         Price BELOW the competition by 100 Amount (ED)         47         A         State           Image: Control         Express States supervise         Price BELOW the competition by 100 Amount (ED)         47         A         State           Image: Control         Express States supervise         Price BELOW the competition by 100 Amount (ED)         47         A         State           Image: Control         Express States supervise         Price BELOW the competition by 100 Present (S)         47         A         State           Image: Control         Price BELOW the competition by 100 Present (S)         47         A         State           Image: Control         Price BELOW the competition by 100 Present (S)         47         A         State     &lt;</th><th>Repricing</th><th><b>A</b></th><th>Pricing Rule</th><th>Products</th><th>Channel</th></th></t<> | Implement     Products 3     Value     France 4       Implement     Products 3     Express Serup address     47     3       Implement     Products 4     Products 3     47     3       Implement     Products 4     Products 3     47     3       Implement     Products 4     Products 4     47     3       Implement     Products 4     100     40       Implement     Products 4     100     40       Implement     Products 4     100     40       Implement     Products 4     100     40       Implement     Products 4     100     40       Implement     Products 4     Products 4     47     40                                                                                                    | Texted     Finded State       Repaids State     Express Setup Supports       Prodice State     Express Setup Supports       Prodice State     Proce BELOW the competition by 1.00 Amount (CD)       Prodice State     Proce BELOW the competition by 1.00 Amount (CD)       Prodice State     Proce BELOW the competition by 1.00 Amount (CD)       Proces Setup Supports     100       Proces Setup Supports     100       Repress Setup Supports     100       Repress Setup Supports     Price BELOW the competition by 1.00 Precent (%)       Repress Setup Supports     100       Repress Setup Supports     100       Repress Setup Supports     Price BELOW the competition by 1.00 Precent (%)       Repress Setup Supports     100       Repress Setup Supports     Price BELOW the competition by 1.00 Precent (%)       Repress Setup Supports     100       Repress Setup Supports     100       Repress Setup Supports     100       Repress Setup Supports     100       Repress Setup Supports     100       Repress Setup Supports     100       Repress Setup Supports     100       Repress Setup Supports     100       Repress Setup Supports     100       Repress Setup Setup Setup Setup Setup Setup Setup Setup Setup Setup Setup Setup Setup Setup Setup Setup Setup Setup Setup Setup Setup Setup Setup Set                                                                                                    | Instrume     Process Strup store     Proce SELOW the competition by 1.00 Amount (SS)     47     A     ST       A Mariana Strup Store     Proce SELOW the competition by 1.00 Amount (SS)     47     A     ST       A Mariana Strup Store     Proce SELOW the competition by 1.00 Amount (SS)     47     A     ST       Instrume Strup Store     Proce SELOW the competition by 1.00 Amount (SS)     47     A     ST       Instrume Strup Store     Proce SELOW the competition by 1.00 Amount (SS)     47     A     ST       Instrume Strup Store     Proce SELOW the competition by 1.00 Amount (SS)     47     A     ST       Instrume Strup Store     Proce SELOW the competition by 1.00 Amount (SS)     47     A     ST       Instrume Strup Store     Proce SELOW the competition by 1.00 Amount (SS)     47     A     ST       Instrume Strup Store     Proce SELOW the competition by 1.00 Amount (SS)     47     A     ST       Instrume Strup Store     Proce SELOW the competition by 1.00 Amount (SS)     47     A     ST       Instrume Strup Store     Proce SELOW the competition by 1.00 Amount (SS)     47     A     ST       Instrume Strup Store     Proce SELOW the competition by 1.00 Amount (SS)     47     A     ST       Instrume Strup Store     Proce SELOW the competition by 1.00 Amount (SS)     47     A                                                                                                    | Implementation       Implementation         Implementation       Implementation         Implementation       Implementa                                                                                                    | Image: Product S and Product S and Produc                                                                                                    | Image: Control of Control of Control o | Image: Product 3     Value     Free Set 0     47     4     51       2     Accountions     Free Set 0     Free Set 0     100     47     4     Star       2     Accountions     Free Set 0     Free Set 0     100     47     4     Star       2     Accountions     Free Set 0     Free Set 0     100     47     4     Star       2     Accountions     Free Set 0     Free Set 0     100     47     4     Star       2     Accountions     Free Set 0     Free Set 0     100     47     4     Star       2     Accountions     Free Set 0     Free Set 0     100     47     4     Star       3     Boorts     Free Set 0     Free Set 0     100     100     47     4     Star       3     Boorts     Free Set 0     Free Set 0     Free Set 0     100     47     4     Star       3     Boorts     Free Set 0     Free Set 0     Free Set 0     47     4     Star       3     Boorts     Free Set 0     Free Set 0     Free Set 0     47     4     Star       3     Boorts     Free Set 0     Free Set 0     Free Set 0     Free Set 0     Free Set 0     Free Set 0 <th>Total Solution         Value         Function           2         Reprint Solution         47         8         State           2         Accountations         Fore Solution Solution         47         8         State           2         Accountations         Fore Solution Solution         Fore Solution Solution         47         8         State           2         Accountations         Fore Solution Solution         Fore Solution Solution         100         40         State           3         Represe Solution Solution         Fore Solution Solution So</th> <th>Image: Point of a constraint of a constraint of a const</th> <th>Image: Control         Value         Function         47         A         State           Image: Control         Express States supervise         Price BELOW the competition by 100 Amount (ED)         47         A         State           Image: Control         Express States supervise         Price BELOW the competition by 100 Amount (ED)         47         A         State           Image: Control         Express States supervise         Price BELOW the competition by 100 Amount (ED)         47         A         State           Image: Control         Express States supervise         Price BELOW the competition by 100 Amount (ED)         47         A         State           Image: Control         Express States supervise         Price BELOW the competition by 100 Amount (ED)         47         A         State           Image: Control         Express States supervise         Price BELOW the competition by 100 Amount (ED)         47         A         State           Image: Control         Express States supervise         Price BELOW the competition by 100 Present (S)         47         A         State           Image: Control         Price BELOW the competition by 100 Present (S)         47         A         State           Image: Control         Price BELOW the competition by 100 Present (S)         47         A         State     &lt;</th> <th>Repricing</th> <th><b>A</b></th> <th>Pricing Rule</th> <th>Products</th> <th>Channel</th> | Total Solution         Value         Function           2         Reprint Solution         47         8         State           2         Accountations         Fore Solution Solution         47         8         State           2         Accountations         Fore Solution Solution         Fore Solution Solution         47         8         State           2         Accountations         Fore Solution Solution         Fore Solution Solution         100         40         State           3         Represe Solution Solution         Fore Solution Solution So                                                                                                    | Image: Point of a constraint of a constraint of a const                                                                                                    | Image: Control         Value         Function         47         A         State           Image: Control         Express States supervise         Price BELOW the competition by 100 Amount (ED)         47         A         State           Image: Control         Express States supervise         Price BELOW the competition by 100 Amount (ED)         47         A         State           Image: Control         Express States supervise         Price BELOW the competition by 100 Amount (ED)         47         A         State           Image: Control         Express States supervise         Price BELOW the competition by 100 Amount (ED)         47         A         State           Image: Control         Express States supervise         Price BELOW the competition by 100 Amount (ED)         47         A         State           Image: Control         Express States supervise         Price BELOW the competition by 100 Amount (ED)         47         A         State           Image: Control         Express States supervise         Price BELOW the competition by 100 Present (S)         47         A         State           Image: Control         Price BELOW the competition by 100 Present (S)         47         A         State           Image: Control         Price BELOW the competition by 100 Present (S)         47         A         State     <                                                                                                    | Repricing                       | <b>A</b>                                                    | Pricing Rule                                         | Products           | Channel         |
| •k. Multiclusted<br>© Accornations<br>© Insort           Express Setup addree           Price BELOW the competition by 1.00 Amount (EX)           47           A<br>A                                                                                                    | A Matchannel     Represe Samp accione     Price BELOW the competition by 1.00 Amount (BB)     47     A       C     Acconations     Express Samp accient     Price BELOW the competition by 1.00 Amount (BB)     47     A       C     Acconations     Price BELOW the competition by 1.00 Amount (BB)     47     A     S       C     Acconations     47     A     S       Samp acconations     100     40     S       C     Competition     100     40     S       Samp acconations     Price BELOW the competition by 1.00 Amount (BB)     47     A     S       Samp acconations     Text kunce do:     100     40     S     S       Samp acconations     Price BELOW the competition by 1.00 Amount (BB)     47     A     S       Samp acconations     Price BELOW the competition by 1.00 Amount (BB)     47     A     S       Samp acconations     Price BELOW the competition by 1.00 Amount (BB)     47     A     S       Samp acconations     Price BELOW the competition by 1.00 Amount (BB)     47     A     S       Samp acconations     Price BELOW the competition by 1.00 Percent (%)     47     A     S       Samp acconations     Price BELOW the competition by 1.00 Percent (%)     47     A     S       Samp acconations                                                                                                    | Ket Mutchanel         Express Setup dolor         Price BELOW the competition by 1.00 Amount (BD)         47         A           C         Accontations         Figures Setup dolor         47         A           C         Accontations         Figures Setup dolor         47         A           D         Input         Express Setup dolor         47         A           Response         Figures Setup dolor         47         A           D         Input         Figures Setup dolor         47         A           D         Repress Setup dolor         47         A           D         Repress Setup dolor         47         A           D         Repress Setup dolor         47         A           D         Repress Setup dolor         47         A           D         Repress Setup dolor         47         A           D         Repress Setup dolor         100         A           D         Repress Setup dolor         100         A           D         Repress Setup dolor         47         A           D         Repress Setup dolor         47         A           D         Repress Setup dolor         47         A           D                                                                                                    | k Matchannel     bpress Setup dolore     Price BELOW the competition by 1.00 Amount (CB)     47     48     51       b Advanuations     prices Setup dolore     Price BELOW the competition by 1.00 Amount (CB)     47     48     51       b Orison 1     prices Setup dolore     Price BELOW the competition by 1.00 Amount (CB)     47     48     51       b Orison 2     prices Setup dolore     Price BELOW the competition by 1.00 Amount (CB)     47     48     51       b Orison 2     Test stance biz     100     40     51     51       competition 3     Operas Setup dolore     Price BELOW the competition by 1.00 Percent (%)     47     48     51       b Orison 2     Test stance biz     Test stance biz     100     40     51       competition 4     Price BELOW the competition by 1.00 Percent (%)     47     48     51       b Orison 2     Price BELOW the competition by 1.00 Percent (%)     47     48     51       b Orison 2     Price BELOW the competition by 1.00 Percent (%)     47     48     51       b Orison 2     Price BELOW the competition by 1.00 Percent (%)     47     48     51       b Orison 2     Price BELOW the competition by 1.00 Percent (%)     47     48     51       b Orison 2     Price BELOW the competition by 1.00 Percent (%)     47                                                                                                    | Autochannel             Autochannel             Autochannel                Autochannel               Autochannel               Autochannel               Autochannel                 Autochannel               Autochannel               Price BELOW the competition by 1.00 Amount (BD)               Autochannel               Autochannel               Autochannel               Autochannel               Autochannel               Autochannel               Autochannel               Autochannel               Autochannel               Autochannel             Autochannel               Autochannel               Autochannel             Autochannel                                                                                                    | A: Matchanel       Repress Setup obde       Price BELOW the competition by 1.00 Amount (ED)       47       A       S         O: Inorit       Image: Setup obde       Price BELOW the competition by 1.00 Amount (ED)       47       A       S         O: Inorit       Image: Setup obde       Price BELOW the competition by 1.00 Amount (ED)       47       A       S         Price BELOW the competition by 1.00 Amount (ED)       100       47       A       S         Price BELOW the competition by 1.00 Amount (ED)       100       40       S       S         Price BELOW the competition by 1.00 Amount (ED)       100       40       S       S         Price BELOW the competition by 1.00 Amount (ED)       100       40       S       S         Price BELOW the competition by 1.00 Amount (ED)       100       40       S       S         Price BELOW the competition by 1.00 Amount (ED)       100       40       S       S         Price BELOW the competition by 1.00 Precent (X)       47       A       S       S         Price BELOW the competition by 1.00 Precent (X)       47       A       S       S         Price BELOW the competition by 1.00 Precent (X)       47       A       S       S         Price BELOW the competition by 1.00 Precent (X)       4                                                                                                    |                                                                                                    | Appress Satep Solore               Pace BELOW the competition by 100 Amount (ED)               47             4                                                                                                    | Image: Setting solution     Process Setup Solution     Process Setup Solution     47     4.     Sate       Image: Setup Solution     Process Setup Solution     Process Setup Solution     47     4.     Sate       Image: Setup Solution     Process Setup Solution     Process Setup Solution     47     4.     Sate       Image: Setup Solution     Process Setup Solution     Process Setup Solution     100     40     Sate       Image: Setup Solution     Process Setup Solution     Process Setup Solution     Process Setup Solution     47     4.     Sate       Image: Setup Solution     Process Setup Solution     Process Setup Solution     Process Setup Solution     47     4.     Sate       Image: Setup Solution     Process Setup Solution     Process Setup Solution     Process Setup Solution     47     4.     Sate       Image: Setup Solution     Process Setup Solution     Process Setup Solution     Process Setup Solution     47     4.     Sate       Image: Setup Solution     Process Setup Solution     Process Setup Solution     Process Setup Solution     47     4.     Sate       Image: Setup Solution     Process Setup Solution     Process Setup Solution     Process Setup Solution     47     4.     Sate                                                                                                    | •k. Matchaset     Popers Setup Setup Setup Setup Setup Setup Matchaset     Popers Setup Setup Set                                                                                                    | <ul> <li>Autobased</li> <li>C</li> <li>Autobased</li> <li>C</li> <li>Autobased</li> <li>C</li> <li>Autobased</li> <li>Autobased<!--</td--><td>Age Matchaned         Oppose Samp above         Price BELOW the competition by 1.00 Amount (ED)         47         A         S           C         Anomations         Express Samp above         Price BELOW the competition by 1.00 Amount (ED)         47         A         S           D         Into T         Express Samp above         Price BELOW the competition by 1.00 Amount (ED)         47         A         S           Station         Express Samp above         Price BELOW the competition by 1.00 Amount (ED)         47         A         S           Station         Express Samp above         Price BELOW the competition by 1.00 Amount (ED)         47         A         S           S         Reports A         Test kname biz         100         express         Station         Station         Station         Station         A         Station         Station         A         Station         A         Station         A         Station         A         A         Station         A         A         Station         A         A         Station         A         A         Station         A         A         Station         A         A         Station         A         A         Station         A         A         Station         A         A</td><td>Products &gt;<br/>% Repricing Rules</td><td>₩ Name</td><td>•</td><td></td><td></td></li></ul> | Age Matchaned         Oppose Samp above         Price BELOW the competition by 1.00 Amount (ED)         47         A         S           C         Anomations         Express Samp above         Price BELOW the competition by 1.00 Amount (ED)         47         A         S           D         Into T         Express Samp above         Price BELOW the competition by 1.00 Amount (ED)         47         A         S           Station         Express Samp above         Price BELOW the competition by 1.00 Amount (ED)         47         A         S           Station         Express Samp above         Price BELOW the competition by 1.00 Amount (ED)         47         A         S           S         Reports A         Test kname biz         100         express         Station         Station         Station         Station         A         Station         Station         A         Station         A         Station         A         Station         A         A         Station         A         A         Station         A         A         Station         A         A         Station         A         A         Station         A         A         Station         A         A         Station         A         A         Station         A         A                                                                                                    | Products ><br>% Repricing Rules | ₩ Name                                                      | •                                                    |                    |                 |
| C     Automations       Import     Papers Setup supjente       Papers Setup supjente     Price BELOW the competition by 1.00 Amount (EB)       Insights     Test lante biz       D     Reporting Activity       Competitions     Price BELOW the competition by 1.00 Amount (EB)       P     Price BELOW the competition by 1.00 Amount (EB)       Reporting Activity     Competition by 1.00 Percent (%)       Price BELOW the competition by 1.00 Percent (%)     47       Reports     Depress Setup subjector puts / Higher barger                                                                                                    |                                                                                                    | Import     Import     Proce BELOW the competition by 1.00 Amount (SD)     47     A       Insights     Imports > 1     Test batts bit     100     eo       Imports     Imports > 1     100     eo       Imports     Imports = 1     100     eo       Imports     Imports = 1     Price BELOW the competition by 1.00 Amount (SD)     47     A       Imports     Imports = 1     Imports = 1     Import = 1     Import = 1       Imports     Imports = 1     Price BELOW the competition by 1.00 Amount (SD)     47     A       Imports     Import = 1     Import = 1     Import = 1     Import = 1       Import = 1     Import = 1     Price BELOW the competition by 1.00 Amount (SD)     47     A                                                                                                    | Advancesion         Advancesion                                                                                                    | I martines       Proce BELOW the competition by 1.00 Amount (ED)       47       4       54         I martines       Proce BELOW the competition by 1.00 Amount (ED)       47       4       54         I martines       Proce BELOW the competition by 1.00 Amount (ED)       100       40       54         I martines       Proce BELOW the competition by 1.00 Amount (ED)       100       40       54         I martines       Proce BELOW the competition by 1.00 Percent (%)       47       4       54         I martines       Proce BELOW the competition by 1.00 Percent (%)       47       4       54         I martines       Proce BELOW the competition by 1.00 Percent (%)       47       4       54         I martines       Proce BELOW the competition by 1.00 Percent (%)       47       4       54                                                                                                    | C       Automational<br>bit bit<br>bit bit<br>bit<br>bit bit<br>bit bit<br>bit bit<br>bit bit<br>bit bit<br>bit bit<br>bit bit<br>bit bit<br>bit<br>bit bit<br>bit<br>bit bit<br>bit<br>bit bit<br>bit<br>bit<br>bit<br>bit<br>bit<br>bit<br>bit<br>bit<br>bit                                                                                                    | C       Accountations         O       Introft         Introft       Introft         C       Defense 3         O       Enter Accountations         D       Enter Accountations         D       Enter Accountations                                                                                                    | ©       Introl       Impression papiente       Pace BELOW the competition by 1.00 Amount (III)       47       A       Sa         Impression papiente       Face BELOW the competition by 1.00 Amount (III)       100       40       Sa         Impression paciente       Face BELOW the competition by 1.00 Amount (III)       100       40       Sa         Impression paciente       Face BELOW the competition by 1.00 Amount (III)       100       40       Sa         Impression paciente       Face BELOW the competition by 1.00 Preserre (X)       47       A       Sa         Impression paciente       Price BELOW the competition by 1.00 Preserre (X)       47       A       Sa         Impression paciente       Price BELOW the competition by 1.00 Preserre (X)       47       A       Sa         Impression paciente       Price BELOW the competition by 1.00 Preserre (X)       47       A       Sa         Impression paciente       Price BELOW the competition by 1.00 Preserre (X)       47       A       Sa         Impression paciente       Impression paciente       Impression paciente       Impression paciente       Impression paciente       Impression paciente       Impression paciente         Impression paciente       Impression paciente       Impression paciente       Impression pace       Impression paciente       I                                                                                                    | <sup>C</sup> Accurations <sup>C</sup> Accurations <sup>C</sup> Accuratio                                                                                                    | <sup>C</sup> Accurations <sup>C</sup> Accurations                                                                                                    | ○       Accountance         ○       Intext         Intext       Interest Sinting signifiere         Intext       100         Intext       100         Intext       Intext         Intext       Intext         Intext       Intext         Intext       Intext         Intext       Intext         Intext       Intext         Intext       Intext         Intext       Intext         Intext       Intext         Intext       Intext         Intext       Intext         Intext       Intext                                                                                                    | C Automations           for off           for off           for                                                                                                    | -& Multichannel                 | Express Setup dolore                                        | Price BELOW the competition by 1.00 Amount ( 🖾 )     | 47                 | a               |
| Construction     Construction     C                                                                                                    | Implifying     Implifying     Implifying <td>Insights     Insights     Insights       Ip definition     Insights     Insights       Ip definition     Insights     Insights</td> <td>Setting 5     Approximation (ab)     Approximation (ab)<td>Constraint     Processionts segment     47     a     sta       Constraint     Test tunne bit     100     40     Stand       So segments     Processionts procession by 100 Percent (%)     47     a     Stand       So segments     Procession by 100 Percent (%)     47     a     Stand       So segments     Procession by 100 Percent (%)     47     a     Stand       So segments     Procession by 100 Percent (%)     47     a     Stand</td><td>Image: Constraint of the state partial of the state partial of the state par</td><td>Construction     Sector     A     A<!--</td--><td>Construint     Sector     Sector     Secto</td><td>Implies     Specifies     in Specifies     in Specif</td><td>Implementation     approximation     approximation     app</td><td>Construint     Sector     Sector     Secto</td><td>Control     Control     Control     A     A</td><td>C<sup>4</sup> Automations</td><td>Evenage Cation explante</td><td>Drize DELOW/the exempletion by 1 00 Annual (#W.)</td><td></td><td></td></td></td>                                                                                                    | Insights     Insights     Insights       Ip definition     Insights     Insights       Ip definition     Insights     Insights                                                                                                    | Setting 5     Approximation (ab)     Approximation (ab) <td>Constraint     Processionts segment     47     a     sta       Constraint     Test tunne bit     100     40     Stand       So segments     Processionts procession by 100 Percent (%)     47     a     Stand       So segments     Procession by 100 Percent (%)     47     a     Stand       So segments     Procession by 100 Percent (%)     47     a     Stand       So segments     Procession by 100 Percent (%)     47     a     Stand</td> <td>Image: Constraint of the state partial of the state partial of the state par</td> <td>Construction     Sector     A     A<!--</td--><td>Construint     Sector     Sector     Secto</td><td>Implies     Specifies     in Specifies     in Specif</td><td>Implementation     approximation     approximation     app</td><td>Construint     Sector     Sector     Secto</td><td>Control     Control     Control     A     A</td><td>C<sup>4</sup> Automations</td><td>Evenage Cation explante</td><td>Drize DELOW/the exempletion by 1 00 Annual (#W.)</td><td></td><td></td></td> | Constraint     Processionts segment     47     a     sta       Constraint     Test tunne bit     100     40     Stand       So segments     Processionts procession by 100 Percent (%)     47     a     Stand       So segments     Procession by 100 Percent (%)     47     a     Stand       So segments     Procession by 100 Percent (%)     47     a     Stand       So segments     Procession by 100 Percent (%)     47     a     Stand                                                                                                    | Image: Constraint of the state partial of the state partial of the state par | Construction     Sector     A     A </td <td>Construint     Sector     Sector     Secto</td> <td>Implies     Specifies     in Specifies     in Specif</td> <td>Implementation     approximation     approximation     app</td> <td>Construint     Sector     Sector     Secto</td> <td>Control     Control     Control     A     A</td> <td>C<sup>4</sup> Automations</td> <td>Evenage Cation explante</td> <td>Drize DELOW/the exempletion by 1 00 Annual (#W.)</td> <td></td> <td></td> | Construint     Sector     Sector     Secto                                                                                                    | Implies     Specifies     in Specifies     in Specif                                                                                                    | Implementation     approximation     approximation     app                                                                                                    | Construint     Sector     Sector     Secto                                                                                                    | Control     Control     Control     A     A                                                                                                    | C <sup>4</sup> Automations      | Evenage Cation explante                                     | Drize DELOW/the exempletion by 1 00 Annual (#W.)     |                    |                 |
| Image: contract > 1 met kunne båz     Teste kunne båz     100 40 50       Steprinting kennen     Epreska Sekap onnvås     Prince BELOW the competition by 1.00 Precent (%)       Steprinting     Epreska Sekap onnvås     Prince BELOW the competition by 1.00 Precent (%)       Steprinting     Battorn to creating a Bagning nud / Watch the video tour                                                                                                    | Image: Constrain Solution     Test kunna bit       Image: Constrain Solution     Amore Constraints       Image: Constraint Solution     Desets Solution (Ministraints for Desets Office Constraints for Desets (Ministraints for Desets Office Constraints for Desets Office Constrain                                                                                                    | Image: control S image: control S image: | for six 3<br>for six 3<br>for six 3                                                                                                    | Image: Content in a generation particule     Test Names B/2     Test Names B/2     100     40     State       Image: Content in a generation particule     Desets State, promise     Price BLOW the competition by 100 Percent (%)     47     8     State                                                                                                    | in orders i i i i i i i i i i i i i i i i i i i                                                                                                    | Image: constraint of a constraint of a constr                                                                                                    | Important Activity       Appendixes         Important Activity       Dependixes         Important Activity       Depend                                                                                                    | Important Activity       Important Activity       Important                                                                                                    | Importing Activity     Importing Activity     100     40     State       Importing Activity     Importing Activity     Importing                                                                                                    | Important Activity       Approximation       100       40       Approximation       Approximation       A                                                                                                    | Image: constraint of a subscript address       100       40       State         Image: constraint of a subscript address       Image: constraint of a subscript address       100       40       State         Image: constraint of a subscript address       Image: constraint of a subscript address       100       40       Image: constraint of a subscript address       State         Image: constraint of a subscript address       Image: constraint of a subscript address       100       40       Image: constraint of a subscript address       100       40       Image: constraint of a subscript address       Image: constraint address       Image: constraint address       Im                                                                                                    | Insights                        | capress serup supreme                                       | Pice becow the competition by 1.00 Amount ( all )    | 47                 |                 |
| Approxip Activity     Segretary Activity     Depress Setup annia Price BLLOW the competition by 1.00 Percent (%)     System     Here to create a Topping related the video bar                                                                                                    | Beneficing Jacking       Beneficing Jacking       Competitions       Desting Service       Price BELOW the competitions by 1.00 Precent (%)       47       Beneficing Jacking Jacking Jac                                                                                                    | > Reporting Activity                                                                                                    | Repring Acting<br>Competition<br>Reports         Depress Setup onvision         Approx         Approx                                                                                                    | Reporting Activity         Expertise Subsp. consile         Dipress Subsp. consile         Price BELDW the competition by 1.00 Percent (%)         47         8         Stand           Reports         Before the constance in Reporting rule / Watch the video tour         5         Stand         47         8         Stand           Stands         Stands         Stands         Stands         47         8         Stands                                                                                                    | Reparting Jacking       Reparting Jacking         Reparting Jacking       Dates Step annin         Price BELOW the competition by 1.00 Precent (%)       47       8       Stand         States >       Before to create a Repricing rule / Match the video tour       47       8       Stand         We price       Match rule / Match the video tour       47       8       Stand                                                                                                    | ©       Reporting Activity         ©       Report Activity         ©       Report Activity         ©       Report Activity         ©       Report Activity         Ø       Report Activity         Ø                                                                                                    | Reproduct Activity     Report Activity     Age Trans     Age Trans     More Report Activity     Age Trans     Age Trans     Ag                                                                                                    | > Reproductives         ● Competitions         ● Competitions         ● Reproductives         ● Reproductives         ● Reproductives         ● Reproductives         ● Reproductives         ● Reproductives         ● Reproductives         ● Services >         ● Reproductives         ● Reproductives <td>Name     Process Safetyo onvolus     Proce BELOW the competition by 1.00 Precent (%)     47     A     Safetyo       Name     Process Safetyo onvolus     Proce BELOW the competition by 1.00 Precent (%)     47     A     Safetyo       Name     Safetyo     Name     Market     Market     Safetyo     Safetyo     5</td> <td>Reproduct Activity         Age of the Activity         Age of the Activity</td> <td>Septenda schwart       Deress Settap onnia       Price BELOW the competition by 1.00 Precent (%)       47       ▲       Stam         System       Settap &amp; App fixee       Mathematical beneficieng nole / Watch the nidee tour       47       ▲       Stam</td> <td>교 Orders &gt;</td> <td>Test kunze biz</td> <td></td> <td>100</td> <td><del>هه</del> ۲</td>                                                                                                    | Name     Process Safetyo onvolus     Proce BELOW the competition by 1.00 Precent (%)     47     A     Safetyo       Name     Process Safetyo onvolus     Proce BELOW the competition by 1.00 Precent (%)     47     A     Safetyo       Name     Safetyo     Name     Market     Market     Safetyo     Safetyo     5                                                                                                    | Reproduct Activity         Age of the Activity         Age of the Activity                                                                                                    | Septenda schwart       Deress Settap onnia       Price BELOW the competition by 1.00 Precent (%)       47       ▲       Stam         System       Settap & App fixee       Mathematical beneficieng nole / Watch the nidee tour       47       ▲       Stam                                                                                                    | 교 Orders >                      | Test kunze biz                                              |                                                      | 100                | <del>هه</del> ۲ |
| Competition is Price BLLOW the competition by 1.00 Percent (%)     A7 & St      System     Bert for the control is Reprint a Reprint price / Natch the video boar                                                                                                    | Operation         Depress Strap on wis         Price BLOW the competition by 1.00 Percent (%)         47         8           System         Mill Her to create a Reprinting rule / Watch the video tour         With Her to create a Reprinting rule / Watch the video tour         With Her to create a Reprinting rule / Watch the video tour         With Her to create a Reprinting rule / Watch the video tour         With Her to create a Reprinting rule / Watch the video tour         With Her to create a Reprinting rule / Watch the video tour         With Her to create a Reprinting rule / Watch the video tour         With Her to create a Reprint rule / Watch the video tour         With Her to create a Reprint rule / Watch the video tour         With Her to create a Reprin rule / Watch the video tour         With Her tour <td>Competition by 1.00 Percent (%)     Competition by 1.00 Percent (%)     System     Ber Address Stepping rules / Netch the video loger</td> <td>Depress         Depress Statp onnis         Price BELOW the competition by 1.00 Precent (%)         47         A         Statm           Rent s         Marcine service a Reprinting rule / Match the video four         Statm         A         A         Statm</td> <td>Seconds     Express Setup ennols     Price BLLOW the competition by 100 Percent (%)     47 &amp; Stan       Stating 3     Settings 3     Applicate</td> <td>Roperties     Depress Setup convis     Price BELOW the competition by 1.00 Precent (%)     47 .8 Star       System     W How to create a Reprinting rule / Watch the video tour     47 .8 Star</td> <td>© Roman     Detexts Step comins     Price BELOW the competition by 1.00 Procent (%)     47 &amp; Star       System     Botom to results a Repricing role / Watch the sideo tour     100 Procent (%)       © Senting &gt;     More to results a Repricing role / Watch the sideo tour</td> <td>C Begenality     Deres Settop annis     Price BELOW the competition by 1.00 Precent (%)     47     ▲ Stant       C Station and<br/>C Settop Annie     Market to create a Reprising rule / Watch the video tour       D Settop Annie       B Aqu force</td> <td>Image: Comparison of the comparison of the compariso</td> <td>Benerative     Deress Stelp annis     Price BELOW the competition by 1.00 Precent (%)     47     A     Stell       System     System     Merror to create a Reprinting rule / Watch the video tour     47     A     Stell       App.force     App.force     Merror to create a Reprinting rule / Watch the video tour     47     A     Stell</td> <td>By comparison     Loperas Setup omain     Age Store     47 &amp; Store       System     Bit Note to create a Reprinting rule / Watch the video tour     Bit Note to create a Reprinting rule / Watch the video tour</td> <td>© regeneration         Deress Setting andia         Price BLLOW the competition by 1.00 Precent (%)         47 ▲ Stan           System         Matrix to the state a matrix to the state a lapertoing node / Watch the sides tour         1           Image: A pay frame         Matrix to the state a lapertoing node / Watch the sides tour         1</td> <td>3 Repricing Activity</td> <td></td> <td></td> <td></td> <td></td>                                                                                                    | Competition by 1.00 Percent (%)     Competition by 1.00 Percent (%)     System     Ber Address Stepping rules / Netch the video loger                                                                                                    | Depress         Depress Statp onnis         Price BELOW the competition by 1.00 Precent (%)         47         A         Statm           Rent s         Marcine service a Reprinting rule / Match the video four         Statm         A         A         Statm                                                                                                    | Seconds     Express Setup ennols     Price BLLOW the competition by 100 Percent (%)     47 & Stan       Stating 3     Settings 3     Applicate                                                                                                    | Roperties     Depress Setup convis     Price BELOW the competition by 1.00 Precent (%)     47 .8 Star       System     W How to create a Reprinting rule / Watch the video tour     47 .8 Star                                                                                                    | © Roman     Detexts Step comins     Price BELOW the competition by 1.00 Procent (%)     47 & Star       System     Botom to results a Repricing role / Watch the sideo tour     100 Procent (%)       © Senting >     More to results a Repricing role / Watch the sideo tour                                                                                                    | C Begenality     Deres Settop annis     Price BELOW the competition by 1.00 Precent (%)     47     ▲ Stant       C Station and<br>C Settop Annie     Market to create a Reprising rule / Watch the video tour       D Settop Annie       B Aqu force                                                                                                    | Image: Comparison of the comparison of the compariso                                                                                                    | Benerative     Deress Stelp annis     Price BELOW the competition by 1.00 Precent (%)     47     A     Stell       System     System     Merror to create a Reprinting rule / Watch the video tour     47     A     Stell       App.force     App.force     Merror to create a Reprinting rule / Watch the video tour     47     A     Stell                                                                                                    | By comparison     Loperas Setup omain     Age Store     47 & Store       System     Bit Note to create a Reprinting rule / Watch the video tour     Bit Note to create a Reprinting rule / Watch the video tour                                                                                                    | © regeneration         Deress Setting andia         Price BLLOW the competition by 1.00 Precent (%)         47 ▲ Stan           System         Matrix to the state a matrix to the state a lapertoing node / Watch the sides tour         1           Image: A pay frame         Matrix to the state a lapertoing node / Watch the sides tour         1                                                                                                    | 3 Repricing Activity            |                                                             |                                                      |                    |                 |
| System Mill How to create a Repricing rule / Watch the video tour                                                                                                    | System at Here to error to a Reprinting role / Watch the video tour                                                                                                    | System Mil How to create a Repricing rule / Watch the video tour                                                                                                    | Instrume         Bill Hose to create a Reprinting rule / Watch the video four           Settings >         AppSone                                                                                                    | Settings         All Hour to create a Repricing rule / Watch the video four           \$ Settings 3         Age flowe                                                                                                    | System     Mill Hourts or results a Rappfoling rule / Watch the video tour       Image: Setting and App Store                                                                                                    | System     Matrix to create a Reprinting role / Watch the sides loar       Image: Seming a >     App.trace                                                                                                    | System     Mit How to create a Reprinting rule / Watch the video tour            ● Sattings ><br>High Store                                                                                                    | System     MF Hore to create a Reprinting rule / Watch the video tour       Image: Settings >     App flore                                                                                                    | System     Bit Hore to create a Reprinting rule / Watch the rideo lowr       Image: Settings >     App Store                                                                                                    | System     M# Hourts create a Reprinting rule / Watch the video tour       Image: Setting > 2       Image: App Store                                                                                                    | Setting >     Mathematical scales a Reprinting rold / Match the sides tour       Image: Image: Image | Reports                         | Express Setup omnis                                         | Price BELOW the competition by 1.00 Percent ( $\%$ ) | 47                 | a St            |
| the new or create a reprivate reprivate r                                                                                                    | Stattings >                                                                                                    | the room of creates a respired by match the video tour                                                                                                    | Settings 5<br>AppScee                                                                                                    | Statings > AppStore AppStore                                                                                                    | Settings 3     Settings 3     Appliane                                                                                                    | Settings >                                                                                                    | Setting >  Applicate Applicate                                                                                                    | Stating >  Aquiting >  Aquiting >  Aquiting >                                                                                                    | Setting >     App.Store                                                                                                    | Settings >     Hapshore     AppRove                                                                                                    | Setting ><br>App Store                                                                                                    | System                          | III How to create a Descision with / Missis the side of the |                                                      |                    |                 |
| Settings >                                                                                                    |                                                                                                    | (© Settings >                                                                                                    | App Store                                                                                                    | 9 AppStore                                                                                                    | E AppStore                                                                                                    | E AppStore                                                                                                    | H AppStree                                                                                                    | H App Store                                                                                                    | App Store                                                                                                    | App Store                                                                                                    | E App Store                                                                                                    | Settings >                      | arrow to create a repricing rule / watch the video tour     |                                                      |                    |                 |
| Ann Store                                                                                                    | 2 september 2 september 2 sept                                                                                                    |                                                                                                    |                                                                                                    |                                                                                                    |                                                                                                    |                                                                                                    |                                                                                                    |                                                                                                    |                                                                                                    |                                                                                                    |                                                                                                    | 2 Appende                       |                                                             |                                                      |                    |                 |
| App.Store                                                                                                    |                                                                                                    |                                                                                                    |                                                                                                    |                                                                                                    |                                                                                                    |                                                                                                    |                                                                                                    |                                                                                                    |                                                                                                    |                                                                                                    |                                                                                                    |                                 |                                                             |                                                      |                    |                 |
| App State                                                                                                    |                                                                                                    |                                                                                                    |                                                                                                    |                                                                                                    |                                                                                                    |                                                                                                    |                                                                                                    |                                                                                                    |                                                                                                    |                                                                                                    |                                                                                                    |                                 |                                                             |                                                      |                    |                 |
| App Store                                                                                                    |                                                                                                    |                                                                                                    |                                                                                                    |                                                                                                    |                                                                                                    |                                                                                                    |                                                                                                    |                                                                                                    |                                                                                                    |                                                                                                    |                                                                                                    |                                 |                                                             |                                                      |                    |                 |
| A dep Store                                                                                                    | meleos                                                                                                    |                                                                                                    | 75                                                                                                    | xtens                                                                                                    | melony                                                                                                    | anneliens                                                                                                    | nnviens                                                                                                    | molons                                                                                                    | molens                                                                                                    | omolions                                                                                                    | molens                                                                                                    | omotions                        |                                                             |                                                      |                    |                 |
| Medicas<br>Freducis A Reviews                                                                                                    | MSBens<br>Freduct & Reviews                                                                                                    | Molens<br>Frederik & Reviews                                                                                                    | Na<br>Wati k Reviews                                                                                                    | Nons                                                                                                    | mellens<br>Fredack & Reviews                                                                                                    | mtBens<br>Freduct & Reviews                                                                                                    | moliens<br>Predack & Reviews                                                                                                    | molions<br>Freducis & Reviews                                                                                                    | moliona<br>Perdack & Reviews                                                                                                    | moliens<br>Perdack & Reviews                                                                                                    | mellens<br>Freduck & Reviews                                                                                                    | motions<br>Feedback & Reviews   |                                                             |                                                      |                    |                 |

Click on **'Create a Repricer'** and choose which you would like to setup.

| • repricer                                   | C Search Title, SKU or ASIN                                 |                                                              |                      |                   | <b>↓</b> ⑦ (                                                              | DS v                                    |
|----------------------------------------------|-------------------------------------------------------------|--------------------------------------------------------------|----------------------|-------------------|---------------------------------------------------------------------------|-----------------------------------------|
| Dashboard                                    |                                                             |                                                              | Displaying 1 - 4 - 4 | $\langle \rangle$ | + Create a Reprio                                                         | er 🗸                                    |
| Products >     Reputicing Pulse              | ♠ Name                                                      | Pricing Rule                                                 | Products             | Channel           | <ul> <li>Amazon Repr</li> <li>Amazon Busi</li> <li>Amazon Veli</li> </ul> | ricing Rule<br>iness Rule<br>ocity Rule |
| Multichannel                                 | Express Setup dolore                                        | Price BELOW the competition by 1.00 Amount ( KB )            | 47                   | 8                 | eb eBay Reprict<br>Stanuaru                                               | ing Rule                                |
| Import                                       | Express Setup sapiente                                      | Price BELOW the competition by 1.00 Amount ( $\textbf{KB}$ ) | 47                   | à                 | Standard                                                                  | ٠                                       |
| R Orders >                                   | Test kunze.biz                                              |                                                              | 100                  | ¢                 | Standard                                                                  |                                         |
| Repring Activity     Competitors     Reports | Express Setup omnis                                         | Price BELOW the competition by 1.00 Percent ( $\%$ )         | 47                   | 3                 | Standard                                                                  |                                         |
| System                                       | BE Liou to areate a Description rule ( Watch the video jour |                                                              |                      |                   |                                                                           |                                         |
| Settings >                                   | WIN How to create a Repricing tote? Watch the Frace test    |                                                              |                      |                   |                                                                           |                                         |
| E App Store                                  |                                                             |                                                              |                      |                   |                                                                           |                                         |
| Promotions                                   |                                                             |                                                              |                      |                   |                                                                           |                                         |
| G Feedback & Review                          | 15                                                          |                                                              |                      |                   |                                                                           |                                         |
|                                              |                                                             |                                                              |                      |                   |                                                                           |                                         |

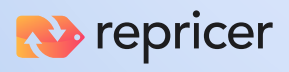

You can choose one of our **professionally crafted repricing templates** or create your own for total customizability.

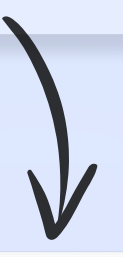

| 秒 repricer                                                                            | C Search Title, SKU or ASIN                                              |                                                    |                                                         | Test Mode active on <u>1 channel</u>                                                                                                   |
|---------------------------------------------------------------------------------------|--------------------------------------------------------------------------|----------------------------------------------------|---------------------------------------------------------|----------------------------------------------------------------------------------------------------|
| BBB Dashboard                                                                         | Repricing Rules > Add New                                                |                                                    |                                                         |                                                                                                    |
| Products >                                                                            | Get started in minutes with our repricing strategy templates, or created | te your own custom rules.                          |                                                         |                                                                                                    |
| Repricing Rules           %         Multichannel           C <sup>a</sup> Automations | +<br>Custom Pula                                                         |                                                    |                                                         |                                                                                                    |
| <ul> <li>import</li> </ul>                                                            | Create your own austern Pantining Pula                                   | Compate with the lawset suggest arise by 1%        | Compare with the lawast surrent price by 0.01 evolution | Compete with Ruy Rey eligible merchants only                                                                                           |
| nsights                                                                               | Greate your own custom kepricing kule.                                   | Compete with the lowest current price by 1%.       | Amazon.                                                 | Compete with Buy Box eligible merchants only.                                                                                          |
| Grders >                                                                              |                                                                          |                                                    |                                                         |                                                                                                    |
| <ul> <li>Repricing Activity</li> <li>Competitors</li> </ul>                           | Create my own Rule                                                       | Add this Rule                                      | Add this Rule                                           | Add this Rule                                                                                                    |
| Opportunities                                                                         |                                                                          |                                                    |                                                         |                                                                                                    |
| Reports                                                                               | <u>&gt;</u>                                                              | <u>&lt;</u>                                        | •°Q,                                                    | 22                                                                                                    |
| System                                                                                | FBA Rule                                                                 | FBM Rule                                           | Prime Rule                                              | Algorithmic Repricer                                                                                                    |
| <ul> <li>Settings &gt;</li> <li>App Store</li> </ul>                                  | Compete with FBA merchants, while going above FBM.                       | Compete with FBM merchants, while going below FBA. | Compete with Prime merchants.                           | Pre-programmed rules that are constructed based on best<br>industry knowledge of the weighting of different metrics<br>used on Amazon. |
|                                                                                       | Add this Rule                                                            | Add this Rule                                      | Add this Rule                                           | Add this Rule                                                                                                    |
| Promotions                                                                            |                                                                          |                                                    | k                                                       |                                                                                                    |
| 🟠 Feedback & Reviews                                                                  |                                                                          |                                                    |                                                         |                                                                                                    |
| eDesk                                                                                 |                                                                          |                                                    |                                                         |                                                                                                    |
|                                                                                       |                                                                          |                                                    |                                                         |                                                                                                    |
|                                                                                       |                                                                          |                                                    |                                                         |                                                                                                    |
|                                                                                       |                                                                          |                                                    |                                                         |                                                                                                    |

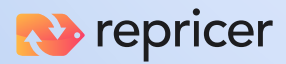

Create how you would like your **rule to reprice**. Click **'Save'** and **'Assign products'** you would like to reprice using this rule.

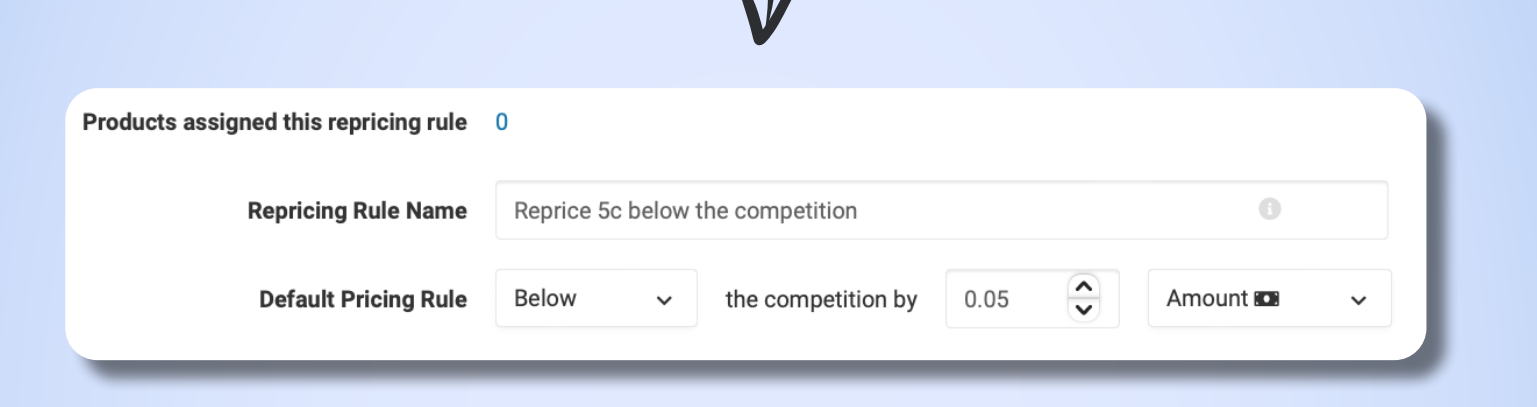

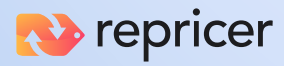

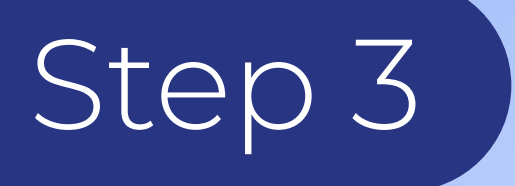

# Set Your Min & Max Prices

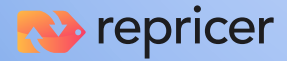

### Create Min/Maxs to lock in floor and ceiling limits on your sell prices

To enable repricing, you must set Minimum (Min) and Maximum (Max) sell prices for your products which Repricer will never price below or above, regardless of your competition. As Amazon views your **TOTAL** price (price + shipping) as your offer, your Min and Max prices **must include shipping** to effectively keep your prices competitive at all times. **Example:** if your lowest selling price for the teddy bear is £10 + £2 shipping, **then your Min price should be £12** not £10.

You can import your product inventory and prices through several integrations or via API and FTP.

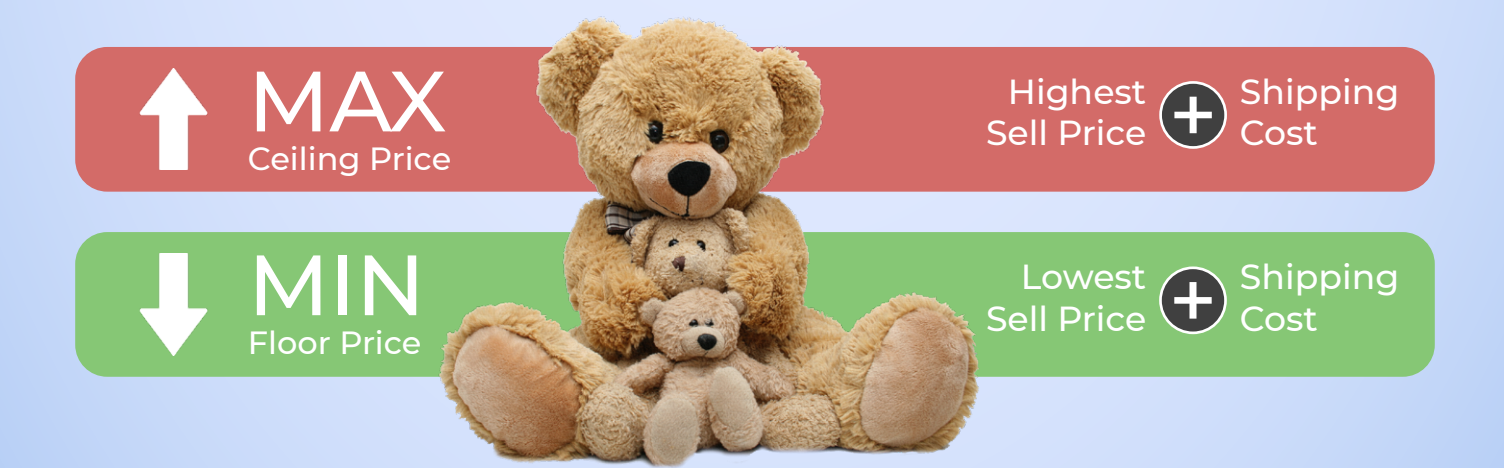

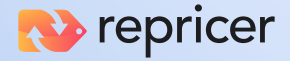

You can also manually set your Min/Max prices on **'Products'** on the left-hand side and select your channel, whether it be **Amazon** or **eBay**.

| III       Call Additionation       A Additionationationationationationationation                                                                                                    |                                                  |                   |              | _                                                            |              |            |          |                       |                        |                                |                            | \$ ف                     | ) (  |
|----------------------------------------------------------------------------------------------------|--------------------------------------------------|-------------------|--------------|--------------------------------------------------------------|--------------|------------|----------|-----------------------|------------------------|--------------------------------|----------------------------|--------------------------|------|
| Reperior         Status         Status         Statu                                                                                                    | 888 Dashboard                                    | a Amazon Pro      | ducts ∨ On   | â All Amazon Stores ✓                                        |              |            |          |                       |                        |                                | Search for Title, SKU o    | or ASIN Q. Search        |      |
| Anscor         Marketplace         Product Description         State         Regioning Rules         Product Description         State         Regioning Rules         Product Description         Regioning Rules         Product Description         Regioning Rules         Product Description         Regioning Rules         Product Description         Regioning Rules         Product Description         Rule Rule         Product Description         Rule Rules         Rule Rules         Rul                                                                                                    | Repricing Products v                             | Displaying 1 - 20 | •188 < >     |                                                              |              |            |          |                       |                        |                                |                            |                          |      |
| disp/         Animality         Animality         Mainability         Mainability         Mai                                                                                                    | Amazon                                           | 0.                | Marketplace  | Product Description                                          | Stock        | Repricing  | Buy Box  | Buy Box               | \$ Your Min            | Your Current                   | \$ Your Max                | Passialan Dula           | Dea  |
| -2.       Multichannel       +9078       +101030       +111030       +111030       +111030       +111030       +111030       +111030       +111030       +111030       +111030       +111030       +111030       +111030       +111030       +111030       +111030       +111030       +111030       +111030       +111030       +111030       +111030       +111030       +111030       +111030       +111030       +111030       +111030       +111030       +111030       +111030       +111030       +111030       +111030       +111030       +111030       +111030       +111030       +111030       +111030       +1110300       +1110300       +1110300       +1110300       +1110300       +1110300       +1110300       +1110300       +1110300       +1110300       +1110300       +1110300       +1110300       +1110300       +1110300       +1110300       +1110300       +1110300       +1110300       +1110300       +1110300       +1110300       +1110300       +1110300       +1110300       +1110300       +1110300       +1110300       +1110300       +1110300       +1110300       +1110300       +1110300       +1110300       +1110000       +1110000       +1110000       +1110000       +1110000       +1110000       +11100000       +111000000       +111000000                                                                                                    | eBay                                             |                   | a. 🖷         | 9791762265752 - Quia porro voluptatum debitis et temporibus  | Availability | Status     | Status   | Price (0)<br>\$165.02 | Price<br>\$134.41      | Price<br>\$174.56              | Price<br>\$197.25          | Express Setup omnis v    | -    |
| Import       Import                                                                                                    | Automations                                      |                   |              | 6760 (000 (0000 F) (                                         | -            | 111        |          | \$450 TH              | + \$90.78<br>\$686.70  | + \$130.93<br>\$730.53         | * \$153.62<br>\$774.36     | Eurosee Satury officials |      |
| Insights       Image: Py20201206006 - Praceentium inventore dolores autem facere r.       Image: Py10201206006 - Praceentium inventore dolores autem facere r.       Image: Py10201206006 - Praceentium inventore dolores autem facere r.       Image: Py10201206006 - Praceentium inventore dolores autem facere r.       Image: Py10201206006 - Praceentium inventore dolores autem facere r.       Image: Py10201206006 - Praceentium inventore dolores autem facere r.       Image: Py10201206006 - Praceentium inventore dolores autem facere r.       Image: Py10201206006 - Praceentium inventore dolores autem facere r.       Image: Py10106 - Py1010 - Py1010                                     | Import                                           |                   | <u>a</u>     | 9788489848009 - Et iure et consectetur.                      | •            | lit        | -        | \$650.28              | + \$473.67             | + \$517.50                     | + \$561.33                 | Express Serup Onnis V    |      |
| Volues       Volues                                                                                                    |                                                  |                   | a 🖷          | 9792061266006 - Praesentium inventore dolores autem facere r | 12           | 111        |          | \$299.72              | \$313.02<br>+ \$168.89 | \$329.49<br>+ \$185.36         | \$345.96<br>+ \$201.83     | Express Setup omnis v    |      |
| Image: Competitors       Image: Competitors       Image: Co                                                                                                    | D Repricing Activity                             |                   | a 🖷          | 9783829767491 - Alias quasi occaecati sunt fugiat.           |              | 111        | <b>A</b> | \$1,281.26            | \$974.17<br>+ \$627.09 | \$1,281.80<br>+ \$934.72       | \$1,409.98<br>+ \$1,062.90 | Express Setup sapiente 🗸 |      |
| System         System         System<                                                                                                    | <ul> <li>Competitors</li> <li>Reports</li> </ul> |                   | a 🖷          | 9783188582933 - Eum nihil reiciendis in.                     | -            | 111        |          | \$803.54              | \$774.09<br>+ \$565.76 | \$869.76<br>+ \$661.43         | \$904.55<br>+ \$696.22     | - 0ff - v                |      |
| B       App Store       Image: Settings > Commoline eta:       Image: Settings > Commoline eta:       Image: Settings > Commoline eta:       Image: Settings > Settings > Setting | System                                           |                   | a 💷          | 9781581258523 - Autem nisi in possimus corrupti optio qui.   | ¥            | 11         |          | \$424.23              | \$323.58<br>+ \$169.53 | \$462.26<br>+ \$308.21         | \$596.32<br>+ \$442.27     | - Off - \                |      |
| Promotions       97959587218418 - Fugiar voluptation qui sunt pariatur ut conseq.       III       ©       503.70       +515.81       +523.80       +516.42                                                                                                    | App Store                                        |                   |              | n 2000 4 40 50 2 50 - Labove id voluptatem molifia ea.       | <b>*</b>     | 111        |          | \$473.30              | \$453.63<br>+ \$323.83 | \$498.50<br>+ \$368.70         | \$623.13<br>+ \$493.33     | Express Setup dolore     | ~    |
| a       9795581218418 - Kuyas voluptaten qui sun parauto al Convert       541.04       541.04       542.44         a       9791166/548293 - Ut tempora sed et quasi sed.       56       11       6       542.44       5502.66       5502.35       Euress Step apintav         a       9791166/548293 - Ut tempora sed et quasi sed.       56       11       6       542.44       5502.66       5102.67       5102.69       5102.67       5102.69       5102.69       5102.69       5102.69       5102.69       5102.69       5102.69       5102.69       5102.69       5102.69       5102.69       5102.69       5102.69       5102.69       7100 77.61       7100 77.61       7100 77.61       7100 77.61       7100 77.61       7100 77.61       7100 77.61       7100 77.61       7100 77.61       7100 77.61       7100 77.61       7100 77.61       7100 77.61       7100 77.61       7100 77.61       7100 77.61       7100 77.61       7100 77.61       7100 77.61       7100 77.61       7100 77.61       7100 77.61       7100 77.61       7100 77.61       7100 77.61       7100 77.61       7100 77.61       7100 77.61       7100 77.61       7100 77.61       7100 77.61       7100 77.61       7100 77.61       7100 77.61       7100 77.61       7100 77.61       7100 77.61       7100 77.61       7100 77.61       7100                                                                                                    |                                                  |                   | <u>a 111</u> | 3103344337000 Control of the second second                   | 10           | 11         |          | \$53.70               | \$49.8                 | 8 \$60.10                      | \$72.72<br>+ \$36.42       | -0#-                     |      |
| a       9791166/36293 - UI: tempora sed et quasi sed.       a       + 5108.66       + 5224.18       + 5212.18       + 5212.18       + 5212.18       + 5212.18       + 5212.18       + 5212.18       + 5212.18       + 5212.18       + 5212.18       + 5212.18       + 5212.18       + 5212.18       + 5212.18       + 5212.18       + 5212.18       + 5212.18       + 5212.18       + 5212.18       + 5212.18       + 5212.18       + 5212.18       + 5212.18       + 5212.18       + 5212.18       + 5212.18       + 5212.18       + 5212.18       + 5212.18       + 5212.18       + 5212.18       + 5212.18       + 5212.18       + 5212.18       + 5212.18       + 5212.18       + 5212.18       + 5212.18       + 5212.18       + 5212.18       + 5212.18       + 5212.18       + 5212.18       + 5212.18       + 5212.18       + 5212.18       + 5212.18       + 5212.18       + 5212.18       + 5212.18       + 5212.18       + 5212.18       + 5212.18       + 5212.18       + 5212.18       + 5212.18       + 5212.18       + 5212.18       + 5212.18       + 5212.18       + 5212.18       + 5212.18       + 5212.18       + 5212.18       + 5212.18       + 5212.18       + 5212.18       + 5212.18       + 5212.18       + 5212.18       + 5212.18       + 5212.18       + 5212.18       + 5212.18       + 5212.18       + 5212.18                                                                                                    |                                                  |                   | a 🚥          | 9795581218418 - Fugiat voluptatem qui sunt punator di connec | -            |            | 1        | \$424.14              | \$382.5                | 0 \$478.62                     | \$502.55<br>+ \$258.31     | Express Setup sopien     | te-  |
| a         9781594304215 - Magnam consequent et luer voluptas delect.         W         III         A         9581585         + 5477.61         + 538741           Promotions         a         9791594304215 - Magnam consequent et luer voluptas delect.         W         III         A         95983         5201.85         6288.37           Promotions         a         9791597835716 - Qui delerem nobis suit eaque tentur lugt.         W         III         III         S176.49         5198.83         5201.85         6288.37         bypess Steps omnitive                                                                                                    |                                                  |                   | a 🏥          | 9791166768293 - Ut tempora sed et quasi sed.                 |              |            |          | \$005.67              | + \$138.<br>\$983.     | 66 + \$234.38<br>82 \$1,117.98 | \$1,229.78                 | Express Setup dolo       | ore  |
| Promotions a 🖷 9791967635718- Qui dolorem nobis suit eaque tentrur fuge. 🖼 🎼 📚 5176.49 + \$124.15 + \$126.17 + \$182.69                                                                                                    |                                                  |                   | <u>a</u> 🎟   | 9781593404475 - Magnam consequatur et lure voluptas delec    | t 📽          | <b>;</b> 1 | ł        |                       | + \$343                | .45 + \$477.61<br>.83 \$201.85 | \$258.37                   | Express Setup on         | nnia |
|                                                                                                    | Promotions                                       |                   | a 🏙          | 9791967635718 - Qui dolorem nobis aut eaque tenetur fugit.   | 1            | 5          | iii      | \$176.49              | + \$124                | 1.15 + \$126.17                | 7 + \$182.69               | Everess Setup d          | olor |

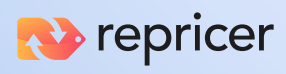

Simply type or use the arrows to set your Minimum and Maximum prices.

| Your Min<br>Price      | ♦ Your Current<br>Price  | ≎ Your Max<br>Price        |   |
|------------------------|--------------------------|----------------------------|---|
| \$134.41<br>+ \$90.78  | \$174.56<br>+ \$130.93   | + \$153.6s                 | R |
| \$686.70<br>+ \$473.67 | \$730.53<br>+ \$517.50   | \$774.36<br>+ \$561.33     |   |
| \$313.02<br>+ \$168.89 | \$329.49<br>+ \$185.36   | \$345.96<br>+ \$201.83     |   |
| \$974.17<br>+ \$627.09 | \$1,281.80<br>+ \$934.72 | \$1,409.98<br>+ \$1,062.90 |   |
| \$774.09<br>+ \$565.76 | \$869.76<br>+ \$661.43   | \$904.55<br>+ \$696.22     |   |

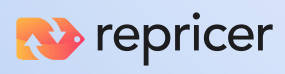

# Start Repricing in Test Mode

## You're ready to go!

**Start Repricing Now** 

After you have a repricing rule and your Min/Maxs in place with Repricer, you're ready to begin repricing.

### Here's what happens next...

# What happens when repricing begins?

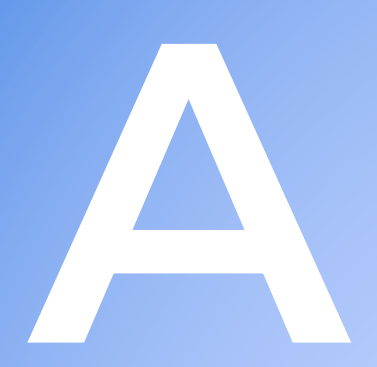

## Repricing automatically begins in Test Mode

This means that no price changes are sent to your live Amazon listings and none of your actual prices are affected.

We recommend that you reprice in Test Mode for at least 24-48 hours to review the recommended prices Repricer is generating.

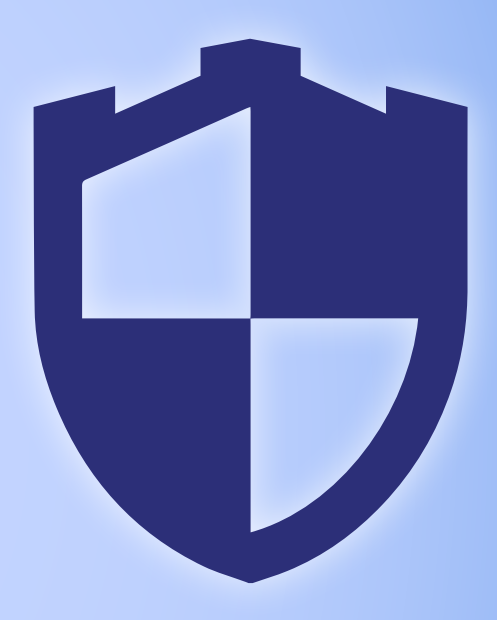

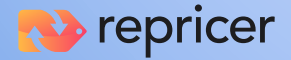

## Messages will start to come in from Amazon

If one of the top 20 sellers of a listing changes price (or triggers another change) Amazon will send Repricer a message detailing price and seller information of the top 20 sellers of that item.

As well as Active Price, Amazon will send a message to Repricer if any of the following change:

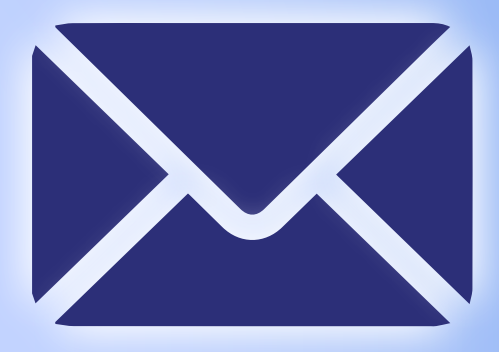

- Handling time
- Shipping price
- ✓ IsFeaturedMerchant
- Offer condition
- Offer subcondition
- Offer deleted

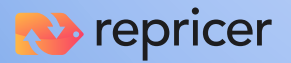

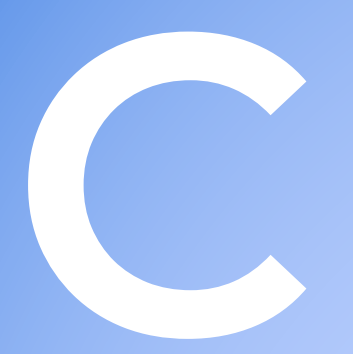

Repricing will begin immediately on listings that receive messages

In Test Mode (which we recommend you remain in until you are happy with your prices) you'll see what your new prices would be on listings that Repricer has been able to reprice, however, these will not be sent to your live Amazon account. In Live Mode, any listings that reprice will be processed immediately and new prices sent back to Amazon's queue to add to the live marketplace.

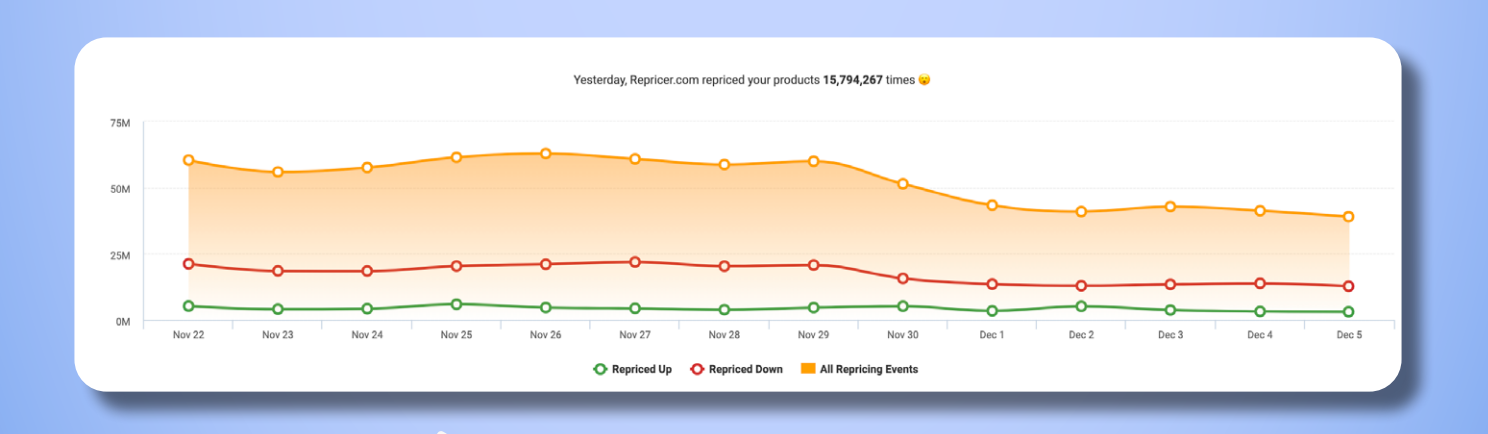

You can quickly see a top level view of how your listings have repriced from the Dashboard.

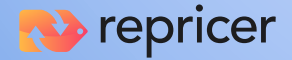

# Need help?

# We're here to help

We've tried to make the process of setting up Amazon repricing as simple as possible, but if you need assistance, our dedicated onboarding & support team is always ready to help.

### You can contact us via:

| Email: | support@repricer.com                  |
|--------|---------------------------------------|
| Chat:  | Just click the chat box at the bottom |
|        | right of your screen on our website   |

Check out our helpful videos:

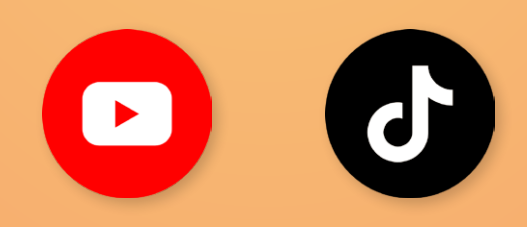

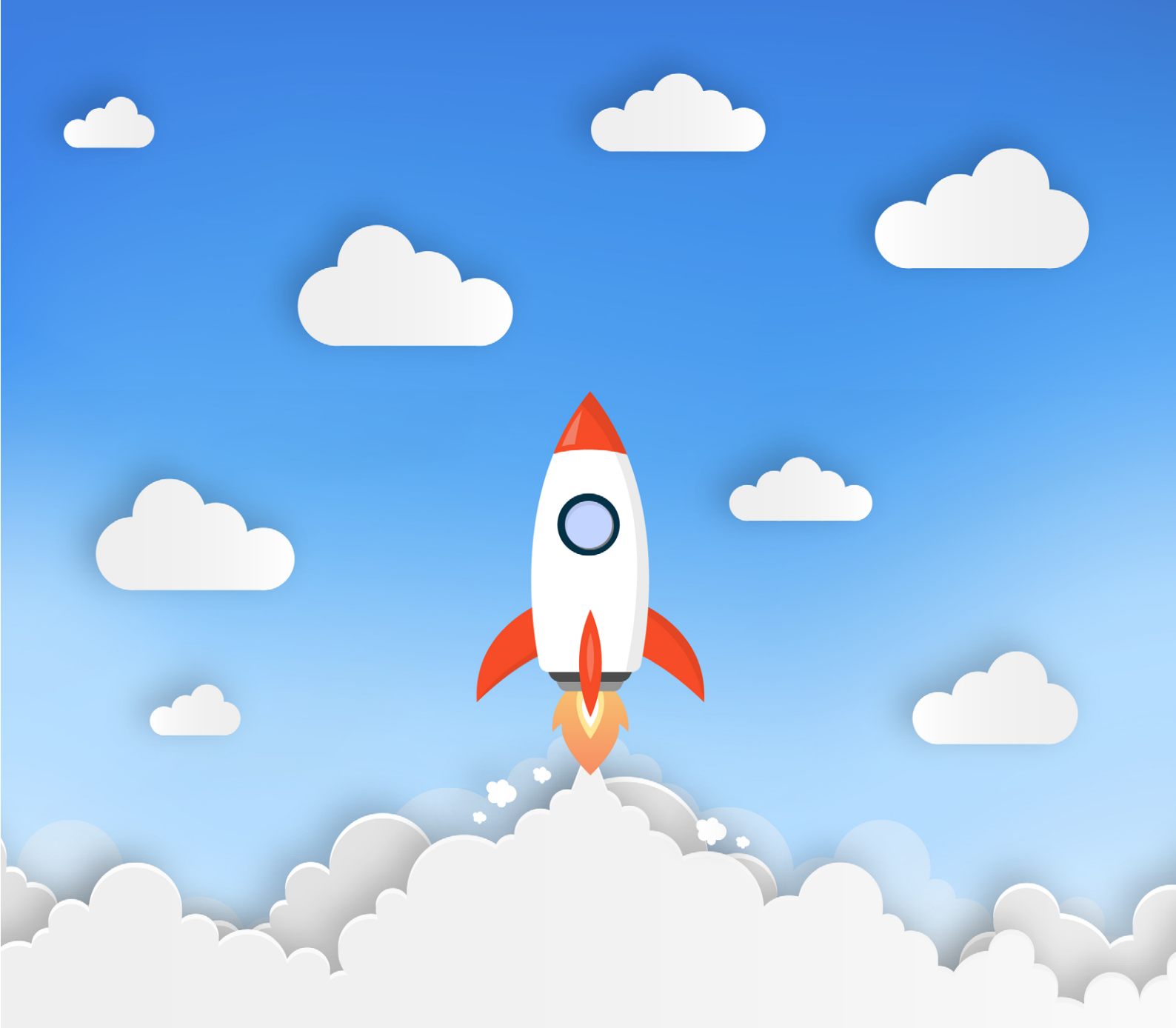

## Okay, I'm ready to increase my sales with Repricer!

Start my free 14 day trial

Why not try out Repricer and <u>book a demo</u> with one of our repricing experts.

As a Repricer customer, you will get dedicated account management for the first 3 months to ensure your repricer is set up for total profitability.